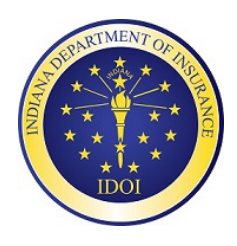

# Indiana Department of Insurance Patient's Compensation Fund

311 W. Washington Street, Suite 103 Indianapolis, IN 46204 <u>PCF-COI@idoi.IN.gov</u> (317) 232-5065

# CERTIFICATE OF INSURANCE ELECTRONIC FILING PROCEDURES

# Table of Contents

| Home Page                                                                              | 5  |
|----------------------------------------------------------------------------------------|----|
| User Roles and Permissions                                                             | 6  |
| Carrier Admin                                                                          | 6  |
| Carrier Payer                                                                          | 6  |
| Carrier Filer                                                                          | 6  |
| Producer                                                                               | 6  |
| Create a New Account                                                                   | 7  |
| Insurance Carrier                                                                      | 7  |
| Insurance Producer                                                                     | 8  |
| Account Set Up                                                                         | 9  |
| Subscriptions and Tier Pricing Structure                                               | 12 |
| Submit a Certificate                                                                   | 13 |
| File a New / Renewal Certificate                                                       | 14 |
| All Other Types (Physicians, Ancillary Providers, and Independent Ancillary Providers) | 16 |
| Hospitals                                                                              | 21 |
| Nursing Homes                                                                          |    |
| Verify Information (All Provider Types)                                                | 35 |
| File an Amended / Cancellation Certificate                                             |    |
| Search for Certificate                                                                 |    |
| File an Amended Certificate                                                            | 41 |
| File a Cancellation Certificate                                                        | 48 |
| Payments                                                                               | 50 |
| Manage Certificates (Add Selected Filings to Payer Queue)                              |    |
| Make Payments                                                                          |    |
| Checkout Process                                                                       | 54 |
| Payment via Credit Card                                                                | 57 |
| Payment via Electronic Check                                                           | 63 |
| Payment Errors                                                                         | 69 |
| Search Payments                                                                        | 70 |
| View Previous Filings                                                                  | 72 |
| View Credits and Reports                                                               | 75 |
| Admin Management                                                                       | 77 |
| APPENDIX A: Updating License Numbers                                                   | 79 |
| APPENDIX B: Adding, Updating, and Removing D.B.A.s                                     | 80 |
| APPENDIX C: Appeal Letters                                                             | 81 |
|                                                                                        |    |

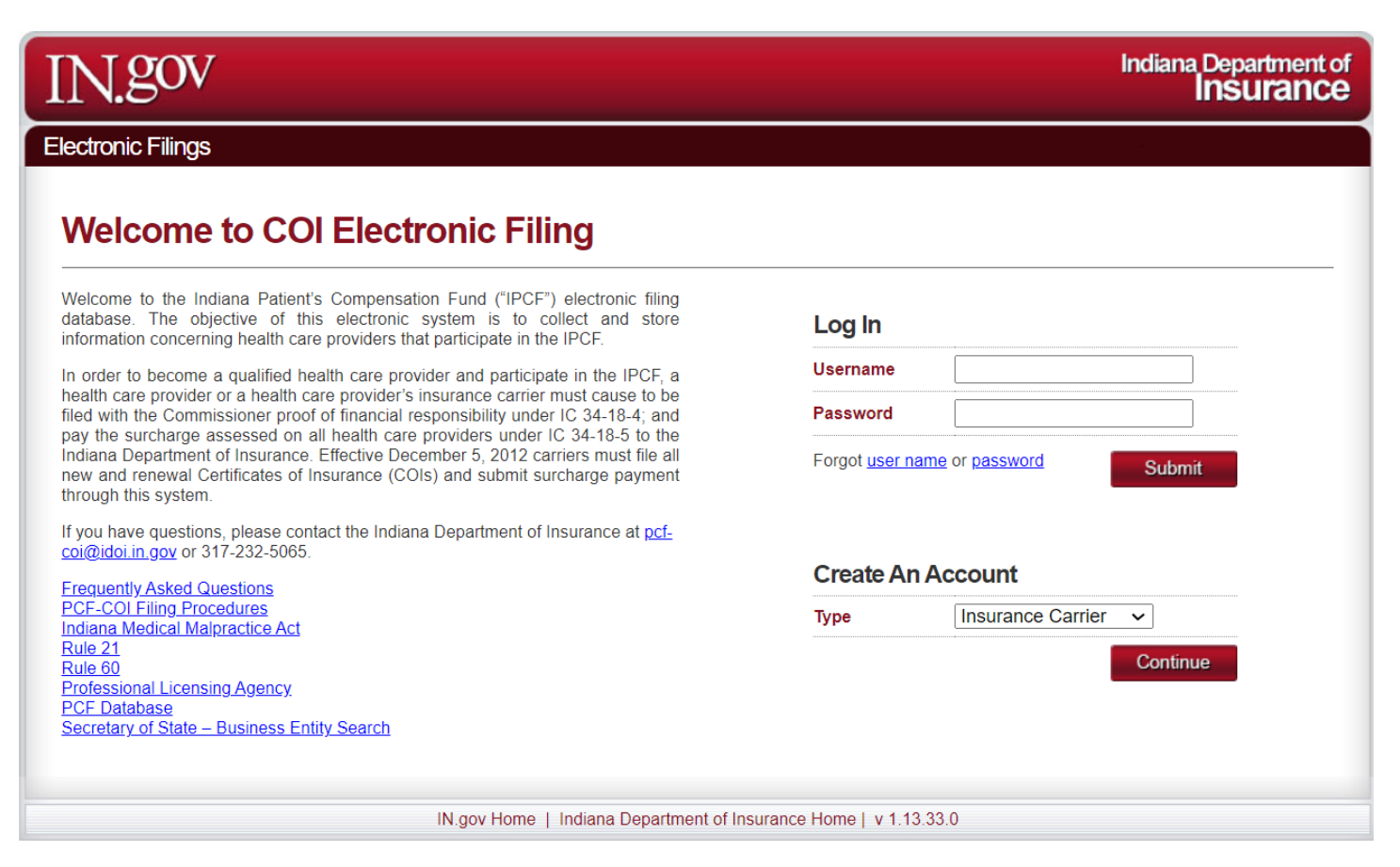

Click the **Forgot user name** link if you need to recover your user name. Click the **Forgot password** link if you need to recover your password.

Click **Continue** to create an account.

If you have already created your account, enter your valid username and password, then click **Submit** to navigate to the dashboard.

#### **User Roles and Permissions**

There are four types of user roles available: Carrier Admin, Carrier Payer, Carrier Filer, and Producer. Designated rights for each role are as follows:

#### **Carrier Admin**

Full management of carrier account:

- Submit a Certificate
- Make Payments
- View Previous Filings
- Credits and Reports
- Admin Management

#### **Carrier Payer**

- Submit a Certificate
- Make Payments
- View Previous Filings
- Credits and Reports

#### **Carrier Filer**

- Submit a Certificate
- View Previous Filings
- Credits and Reports

#### Producer

Full Management of Producer Account:

- Submit a Certificate
- Make Payments
- View Previous Filings
- Credits and Reports

#### Create a New Account

#### **Insurance Carrier**

| IN.gov                     |                                                            | Indiana Department of Insurance         |
|----------------------------|------------------------------------------------------------|-----------------------------------------|
| Electronic Filings         |                                                            |                                         |
| Create A New Carrier A     | dmin Account                                               | <u>&lt; Back To Dashboard   Log Off</u> |
| * All Fields Are Required. |                                                            |                                         |
| NAIC Code                  |                                                            |                                         |
| Carrier Name               |                                                            |                                         |
|                            | Continue                                                   |                                         |
|                            | IN.gov Home   Indiana Department of Insurance Home   v 1.1 | 3.33.0                                  |

The NAIC Code field requires exactly five numbers. If you are unsure of your NAIC Code, please contact NAIC Customer Service at 1-816-783-8500 or via email at <u>help@naic.org</u>. You can also look up the NAIC code at <u>https://content.naic.org/cis\_consumer\_information.htm</u>.

Enter the full legal name of the insurance carrier.

Click **Continue** to proceed with registration.

**Note:** Once an account is set up, the Carrier is responsible for maintaining the accuracy of the information in their account and updating as needed.

| IN.gov                                                 | Indiana Department of<br>Insurance |
|--------------------------------------------------------|------------------------------------|
| Electronic Filings                                     |                                    |
| Create A New Producer Account                          | < Back To Dashboard   Log Off      |
| * All Fields Are Required.                             |                                    |
| Last Name                                              |                                    |
| License Number                                         |                                    |
| Continue                                               |                                    |
|                                                        |                                    |
|                                                        |                                    |
|                                                        |                                    |
|                                                        |                                    |
| IN.gov Home   Indiana Department of Insurance Home   v | 1.0.0.60                           |

To register, the Producer must provide last name and valid license number.

Click **Continue** to proceed with registration.

**Note:** A separate account must be set up for each Producer, using the Producer's Indiana license number and listing the Producer as the Authorized Signature. Certificates for PCF coverage must be submitted using the account of the Producer who wrote the business. A Firm Administrator must be named, and an email address provided for the PCF to use when sending official notifications to the Producer Account. Changes to a Producer Account must be requested by email to <u>PCF-COI@idoi.IN.gov</u>. Only the Producer or Firm Administrator may authorize changes to the account. The PCF will forward the change request to its IT Vendor who will complete the request within 10 business days. The Producer is responsible for maintaining the accuracy of their account.

#### Account Set Up

| IN.gov                             | Indiana Department of<br>Insurance |
|------------------------------------|------------------------------------|
| Electronic Filings                 |                                    |
| Create A New Account               | < Back To Dashboard   Log Off      |
| * All Fields Are Required.         |                                    |
| Company / Organization Information |                                    |
| Company /<br>Organization Name     |                                    |
| Authorization Signature / Name     |                                    |
| User Information                   |                                    |
| First Name                         |                                    |
| Last Name                          |                                    |
| Email Address                      |                                    |
| Username                           |                                    |

#### All fields are required.

The Username field is required. Your username is case sensitive and can only contain numbers (0-9) and letters (A-Z). Special characters ( $!@#\%^{*}$ ) are not allowed. There is no minimum character requirement for this field, but the maximum character count is 20 letters and/or numbers.

#### Account Set Up (continued)

| Username                |                                                                                                    |
|-------------------------|----------------------------------------------------------------------------------------------------|
| Password                |                                                                                                    |
| Confirm Password        | Password Requirements                                                                                                    |
|                         | Minimum 8 characters                                                                                                    |
|                         | Lowercase character                                                                                                    |
|                         | Uppercase character                                                                                                    |
| Billing Information     | • Digits (0-9)                                                                                                    |
| Country United States V | <ul> <li>One or more of the following symbols:</li> <li>! @ # \$ % ^ &amp; * + = [] { }   \:', ? / `~ " ( ) ; .</li> </ul> |

The Password field is required. Your password must contain at least:

- Eight characters
- One lowercase character
- One uppercase character
- One number (0-9)
- One special character (! @ # \$ % ^ & \* \_ + = [] { } | \ : ' , ? / ` ~ " ( ) ; .)

The maximum number of allowed characters is 10.

#### Account Set Up (continued)

| Confirm Password   | Password Requir Minimum Lowercas                           | ements<br>12 characters<br>e character                                    |
|--------------------|------------------------------------------------------------|---------------------------------------------------------------------------|
|                    | Uppercas                                                   | e character                                                               |
| Billing Informat   | tion • Digits (0-8                                         | ))                                                                        |
| Country<br>Address | • One or mo<br>! @ # \$ %                                  | ore of the following symbols:<br>^ & * + = [] {}   \:', ? / ` ~ " ( ) ; . |
| City               |                                                            |                                                                           |
| State              | Indiana v                                                  |                                                                           |
| Zip Code           |                                                            |                                                                           |
| Phone              | 1-()x                                                      |                                                                           |
| Account Secur      | rity                                                       |                                                                           |
| Security Question  | Select Question v                                          |                                                                           |
| Security Answer    |                                                            |                                                                           |
|                    | Continue                                                   |                                                                           |
|                    | IN.gov Home   Indiana Department of Insurance Home   v 1.1 | 4.9.0                                                                     |

Complete the Billing Information section. This is where the PCF will look for your contact information if they ever need to contact you about a filing or payment.

Select a security question and provide an answer. The answer is not case sensitive.

Click **Continue** to proceed with registration.

#### **Subscriptions and Tier Pricing Structure**

Effective July 1, 2024, the PCF no longer requires filers to pay a filing fee to submit certificates. All filers can submit an unlimited number of certificates without enrolling in the unlimited subscription option or paying the \$1,500 fee.

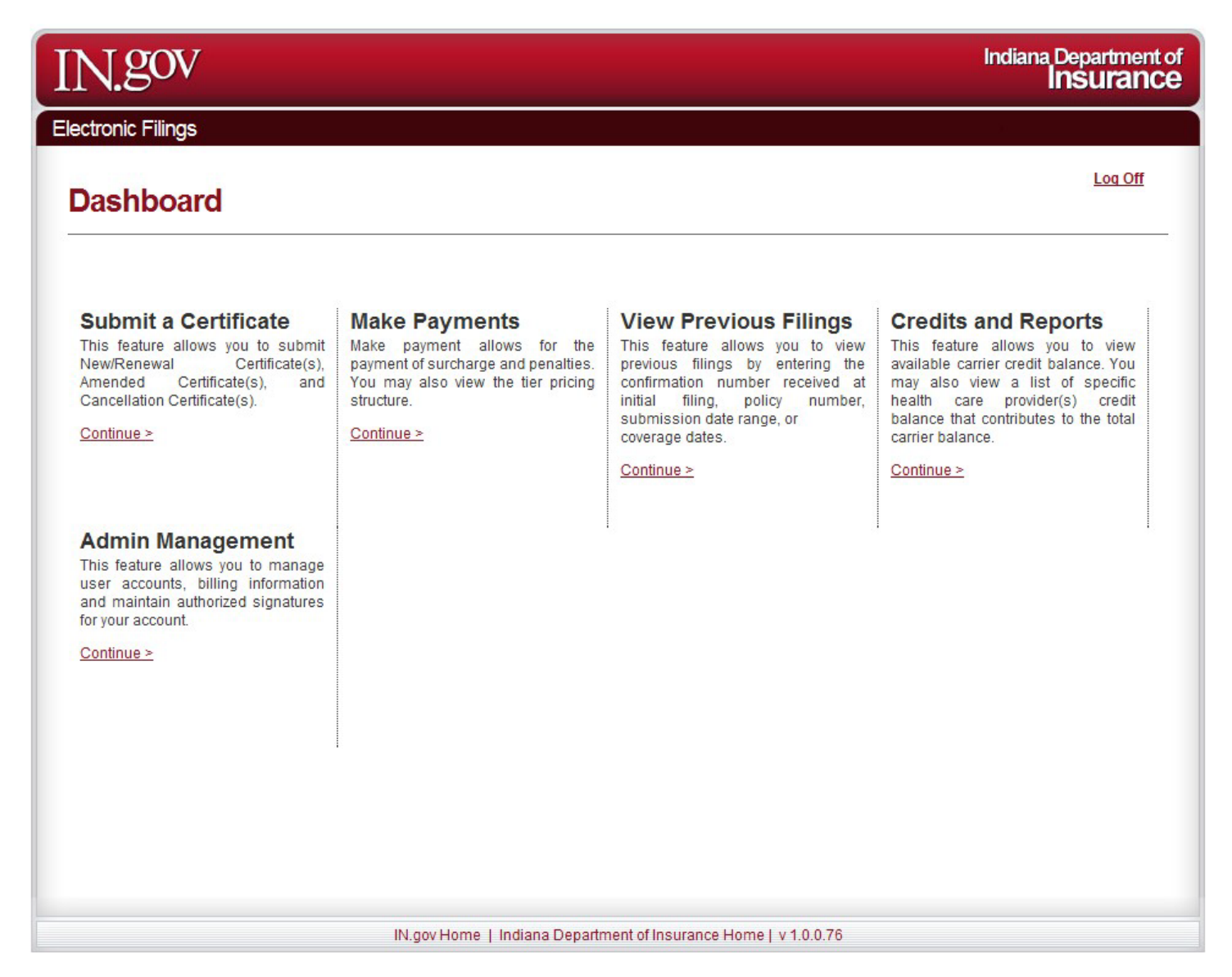

Click Continue under Submit a Certificate to proceed with filing.

#### File a New / Renewal Certificate

| IN.gov                         | Indiana Department of<br>Insurance                                              |
|--------------------------------|---------------------------------------------------------------------------------|
| Electronic Filings             |                                                                                 |
| Manage Certificates            | <u>&lt; Back To Dashboard   Log Off</u>                                         |
| Show 10 • entries              | File a New / Renewal PCF Certificate File an Amended / Cancellation Certificate |
| Coverage Dates   Provider Name | ♦ Policy #      ♦ Surcharge     Penalty     Certificate      ♦ Created By       |
|                                | No data available in table                                                      |
| Showing o to o or o entries    | First Previous Next Last Add Selected Filings to Payer Queue Delete Selected    |
| IN.gov Home                    | Indiana Department of Insurance Home   v 1.0.0.53                               |

To file a new or renewal certificate, click File a New / Renewal Certificate.

| IN.gov                                                           | Indiana Department of<br>Insurance |
|------------------------------------------------------------------|------------------------------------|
| Electronic Filings                                               |                                    |
| File a New / Renewal PCF Certificate                             | Seck To Dashboard   Log Off        |
| * Required Field                                                 |                                    |
| Provider ID ?                                                    |                                    |
| < Back Continue                                                  |                                    |
| IN.gov Home   Indiana Department of Insurance Home   v 1.13.33.0 |                                    |

Enter a valid Indiana PCF Provider ID.

If this is a new provider enrollment with the PCF, please contact <u>PCF-COI@idoi.IN.gov</u> to have provider added to the PCF database. Your request should be completed within two business days.

| IN.gov                       | ſ           |              |           |          | Indiana Department of<br>Insurance |
|------------------------------|-------------|--------------|-----------|----------|------------------------------------|
| Electronic Filings           | ;           |              |           |          |                                    |
| File a Nev                   | w / Renew   | al PCF Certi | ficate    |          | < Back To Dashboard   Log Off      |
| * Required Field             |             |              |           |          |                                    |
| Certificate Info             | ormation    |              |           |          |                                    |
| Provider Type All            | Other Types |              |           | 0        |                                    |
| ISO Code                     |             |              |           | ?        |                                    |
| Health Care<br>Provider Name | First Name  | Middle Name  | Last Name | 0        |                                    |
| D.B.A.                       |             |              |           | <b>?</b> |                                    |

Insurance carriers may edit all fields except for the NAIC Code and Insurance Carrier Name.

All fields are required except for the Date Surcharge Received From The Provider and D.B.A. field.

The ISO Code field requires exactly five numbers.

Health Care Provider Name should be the full legal name of provider as listed on their Indiana Medical license, including middle name or initial if applicable.

| ealth Care<br>rovider Name |                                         |
|----------------------------|-----------------------------------------|
| B.A.                       |                                         |
|                            | Add     Remove Selected     Add Mutiple |
| idress                     | Indiana V                               |
| surance<br>arrier Name     |                                         |

Per 760 IAC 1-21-10(b), if a physician operates under a D.B.A., the D.B.A. should be reported on the physician's PCF Certificate of Insurance. However, including a D.B.A. on a PCF Certificate of Insurance does not allow an individual to include employees. A sole practitioner physician must organize or register an entity under state law and qualify the entity in the PCF to obtain coverage for employees. Further information on informal business associations may be obtained from the Indiana Secretary of State's Office. **However, any separate legal entity must have independent coverage.** You may enter as many D.B.A.s as needed. Enter D.B.A.s one at a time and then click **Add**. Confirm that the D.B.A. is highlighted before moving to the next page. If removing a D.B.A, highlight the D.B.A. and click **Remove Selected**. Verify that the name, punctuation, and spelling is correct.

Update the provider's business mailing address if necessary. This address is visible in the PCF's public database.

| NAIC Code Insurer Code AA-                                                                                                    | msurance<br>Carrier Name        |                                                 |                                                       |
|----------------------------------------------------------------------------------------------------|---------------------------------|-------------------------------------------------|-------------------------------------------------------|
| Alien Insurers Syndicate Percent of Risk Add Remove Selected Provider ID 156834  Medical License Number(s) Add Remove Selected Policy Number SI. Occurrence Claims Made Remove Selected                                                                                            | NAIC Code                       |                                                 | ]                                                     |
| Alien Insurers Syndicate Percent of Risk Add Remove Selected Provider ID 156834  Medical License Number(s) Add Remove Selected Policy Number SI. Occurrence Claims Made Remove Selected  Type of Policy                                                                            |                                 | Insurer Code AA-                                | ^                                                     |
| Syndicate Percent of Risk Add Remove Selected  Provider ID 156834  Medical License Number(s) Add Remove Selected  Policy Number SI. Occurrence Claims Made Reporting Endors  Type of Policy                                                                                        | Alien Insurers                  |                                                 | ~                                                     |
| of Risk   Add Remove Selected   Provider ID 156834   Medical   License   Number(s)   Add Remove Selected   Policy Number Policy number for Self Insured hospitals MUST be only   SI.   Occurrence   © Claims Made   Reporting Endors                                               |                                 | Syndicate                                       |                                                       |
| Add Remove Selected         Provider ID       156834         Medical<br>License<br>Number(s)       17891797         Add Remove Selected         Policy Number         Policy Number         SI.         Occurrence         Occurrence         Claims Made         Reporting Endors |                                 | of Risk                                         |                                                       |
| Provider ID 156834  Medical License Number(s)  Add Remove Selected  Policy Number SI.  Occurrence Claims Made Reporting Endors  Type of Policy                                                                                                    |                                 | Add Remove Selected                             |                                                       |
| Medical       17891797         License       Add Remove Selected         Policy Number       Add Remove Selected         Policy Number       Policy number for Self Insured hospitals MUST be only         SI.       Occurrence         © Claims Made       Reporting Endors       | Provider ID                     | 156834                                          |                                                       |
| Add Remove Selected         Policy Number         Policy number for Self Insured hospitals MUST be only         SI.         Occurrence         Occurrence         Occurrence         Occurrence         Claims Made         Reporting Endors                                       | Medical<br>License<br>Number(s) | 17891797                                        | <b>^</b>                                              |
| Policy Number Policy number for Self Insured hospitals MUST be only Occurrence Claims Made Reporting Endors Type of Policy                                                                                                    |                                 |                                                 | Add Remove Selected                                   |
| Occurrence     Claims Made     Reporting Endors  Type of Policy                                                                                                    | Policy Number                   |                                                 | Policy number for Self Insured hospitals MUST be only |
|                                                                                                    | Type of Policy                  | Occurrence     Claims Made     Reporting Endors |                                                       |
|                                                                                                    | Coverage<br>Dates               | From                                            |                                                       |

Producers will enter Insurance Carrier Name with NAIC Code or Alien Insurer AA number and Syndicate number(s) with percentage.

To update Medical License Number(s), first highlight the existing license number(s) and click **Remove Selected**. Enter the new license number(s) and click **Add**. Confirm that the new license number is highlighted before moving to the next page. This field may contain only numbers. **Tip**: You can verify an individual provider's license number at <u>https://mylicense.in.gov/EVerification/Search.aspx</u>.

Policy Number may contain numbers, letters, and dashes.

Type of Policy must be selected. By default, the system selects **Occurrence**. When filing a claims made policy or a reporting endorsement, a retro date must be entered. **The retro date cannot be earlier than the date of the first PCF claims made policy.** This date might be different from the retro date of the underlying policy. If the underlying policy is an occurrence policy, no retro date is required.

| Coverage                         | From    |           |   |           | 0        |
|----------------------------------|---------|-----------|---|-----------|----------|
| Dates                            | То      |           |   |           |          |
| Date<br>Surcharge                |         |           |   |           | 0        |
| Received<br>From The<br>Provider |         |           |   |           |          |
| Limits of                        | Per Occ | urrence   |   | 500000.00 | 0        |
| Liability                        | Annual  | Aggregate | 1 | 500000.00 |          |
| Premium<br>Amount                |         |           |   |           | 0        |
|                                  |         |           |   |           |          |
| < Back                           |         |           |   |           | Continue |

Coverage dates may not exceed one year, except for reporting endorsements. If entering coverage dates of less than a year, you will be asked to verify later if this is a Pro-Rated or Locum Tenens policy. Start coverage date may not exceed 180 days before the date certificate is submitted. If the certificate is filed 91 to 180 days after the policy effective date, the certificate will require Department approval and submission of an Appeal Letter. Information will be saved on the electronic filing system but will not be processed until approved by the IDOI. Please submit an Appeal Letter directly to PCF-COI@idoi.IN.gov for approval per Ind. Code 34-18-3-5. You may also use this email address if you have any questions about the appeal process. You will be notified via email once the certificate has been approved or rejected. If your certificate is marked with a 'P' in your Manage Certificates queue but you have not received an email, please contact PCF-COI@idoi.IN.gov as it may be necessary to update the contact information on your account. Check your pending filings regularly in case PCF emails are blocked by your organization's security protocols.

The Date Surcharge Received From The Provider is an optional field. It is the date that surcharge was received by the carrier or producer from the provider.

Minimum Occurrence Limits of Liability is \$500,000. This field cannot have a lesser amount, but the minimum occurrence limit of liability may be a greater amount. It is the Department's position that if higher limits are maintained, those limits must be tendered first. Minimum Aggregate Limits of Liability is \$1,500,000. Per Ind. Code 34-18-4-1, the minimum aggregate limit of liability may be higher depending on the underlying limits.

Premium Amount field is required for All Other Types (Physicians, Ancillary Providers, and Independent Ancillary Providers). If the carrier has not charged the provider a premium for Indiana Professional Liability, you may enter 0. You may be asked to submit a copy of the policy documents that reflect the reported premium.

#### Ensure all active D.B.A.s and updated license numbers are highlighted before moving to the next page.

|                                                                                                    | Indiana Department of<br>Insurance                                                  |
|----------------------------------------------------------------------------------------------------|-------------------------------------------------------------------------------------|
|                                                                                                    |                                                                                     |
| val PCF Certificate                                                                                                    | < Back To Dashboard   Log Off                                                       |
|                                                                                                    |                                                                                     |
| <ul> <li>Pro-Rated</li> <li>2nd Policy</li> <li>Locum</li> <li>None</li> </ul>                                                                    |                                                                                     |
| <ul> <li>test.secure.in.gov</li> <li>Please verify whether this is a Pro-Rated or Locum Tenen policy.</li> </ul>                                  |                                                                                     |
| ОК                                                                                                    |                                                                                     |
| 0 67%                                                                                                    |                                                                                     |
| ○ Retired                                                                                                    |                                                                                     |
| <ul><li>○ 1st Year 50%</li><li>○ 2nd Year 25%</li></ul>                                                                                           |                                                                                     |
| O Full Time 50%                                                                                                    |                                                                                     |
| <ul> <li>Full time surcharge for medical practice outside fellowship.</li> <li>50% of surcharge due for specialty class of fellowship.</li> </ul> |                                                                                     |
| Ihave no credits.                                                                                                    |                                                                                     |
|                                                                                                    | val PCF Certificate         Pro-Rated         2nd Policy         Locum         None |

If you entered coverage dates of less than a year on the previous page, you will be asked to verify whether this is a Pro-Rated or Locum Tenens policy, unless you are filing for an Ancillary Provider. By default, the system selects **None**. Confirm that this is the correct selection before proceeding.

Credits selection is a required field. You may select only one credit. By default, the system selects **I have no credits**. Confirm that this is the correct selection before proceeding. Only Part Time Credits are available to Independent Ancillary Providers. No credits are available to Ancillary Providers.

You may be asked to provide documentation to support your credit selection.

# Hospitals

| IN.go                        | V                               | Insurance                               |
|------------------------------|---------------------------------|-----------------------------------------|
| Electronic Filin             | gs                              |                                         |
| File a No                    | ew / Renewal PCF Certificate    | <u>&lt; Back To Dashboard   Log Off</u> |
| * Required Field             |                                 |                                         |
| Certificate I                | nformation                      |                                         |
| Provider Type                | Hospital                        |                                         |
| ISO Code                     | 90000                           |                                         |
| Health Care<br>Provider Name |                                 |                                         |
| D.B.A.                       |                                 |                                         |
|                              | Add Remove Selected Add Mutiple |                                         |
| Address                      | Indiana V<br>United States      |                                         |
| Insurance<br>Carrier Name    |                                 |                                         |

Insurance carriers may edit all fields except for the NAIC Code and Insurance Carrier Name.

All fields are required except for the Date Surcharge Received From The Provider, the D.B.A. field and the Premium Amount.

The Health Care Provider Name should be the full legal name of the hospital as listed on their Indiana Hospital license.

You may enter as many D.B.A.s as needed. Enter each D.B.A. separately and click **Add**. Confirm that all D.B.A.s are highlighted before moving to the next page. To remove a D.B.A., highlight the D.B.A. you want to remove and click **Remove Selected**. Verify that the name, punctuation, and spelling are correct.

Update the hospital's business mailing address if necessary. This address is where proposed complaints for medical malpractice will be mailed.

| Insurance<br>Carrier Name       |                                                           |
|---------------------------------|-----------------------------------------------------------|
| NAIC Code                       |                                                           |
|                                 | Insurer Code AA-                                          |
| Alien Insurers                  |                                                           |
|                                 | Syndicate                                                 |
|                                 | Percent<br>of Risk %<br>Add Remove Selected               |
| Provider ID                     | 156832                                                    |
| Medical<br>License<br>Number(s) |                                                           |
|                                 | Add Remove Selected                                       |
| Policy Number                   | Policy number for Self Insured hospitals MUST be only SI. |
| Type of Policy                  | Occurrence Occurrence Oclaims Made Reporting Endors       |
|                                 | Retro Date:                                               |
| Scope Of                        | Excluding Employees                                       |

Producers will enter the Insurance Carrier Name with NAIC Code or Alien Insurer AA number and Syndicate number(s) with percentage.

To update Medical License Number(s), first highlight the existing license number(s) and click **Remove Selected**. Enter the new license number(s) and click **Add**. Confirm that the new license number is highlighted before moving to the next page. This field may contain only numbers and dashes. You may be asked to provide a copy of the hospital's current license. **Tip**: You can verify a hospital's current license number at http://www.in.gov/isdh/reports/QAMIS/hosdir/wdirhos.htm.

The Policy Number may contain numbers, letters, and dashes. The Policy Number for self-insured hospitals must be only "SI".

The Type of Policy must be selected. By default, the system selects **Occurrence**. When filing a claims made policy or a reporting endorsement, a retro date must be entered. **The retro date cannot be earlier than the date of the first PCF claims made policy.** This date might be different from the retro date of the underlying policy. If the underlying policy is an occurrence policy, no retro date is required.

|                                                    | Retro Date:                                                    |                |   |
|----------------------------------------------------|----------------------------------------------------------------|----------------|---|
| Scope Of<br>Coverage                               | <ul> <li>Excluding Employ</li> <li>Including Employ</li> </ul> | oyees<br>oyees |   |
| Coverage Dates                                     | From                                                           |                | 2 |
| Date Surcharge<br>Received<br>From The<br>Provider |                                                                |                | 0 |
| Limits of<br>Liability                             | Per Occurrence<br>Annual Aggregate                             | 500000.00      | 0 |
| Premium                                            |                                                                |                | ? |

The Scope of Coverage must be selected. By default, the system selects **Excluding Employees**.

The Coverage Dates may not exceed one year, except for reporting endorsements. If entering coverage dates of less than a year, you will be asked to verify later if this is a Pro-Rated policy. The start coverage date may not exceed 180 days before the date the certificate is submitted. If the certificate is filed 91 to 180 days after the policy effective date, the certificate will require Department approval and submission of an Appeal Letter. Information will be saved on the electronic filing system but will not be processed until approved by the IDOI. Please send an Appeal Letter directly to PCF-COI@idoi.IN.gov for approval per Ind. Code 34-18-3-5. You may also use this email address if you have any questions about the appeal process. You will be notified via email once the certificate has been approved or rejected. If your certificate is marked with a 'P' in your Manage Certificates queue but you have not received an email, please contact PCF-COI@idoi.IN.gov as it may be necessary to update the contact information on your account. Check your pending filings regularly in case PCF emails are blocked by your organization's security protocols.

The Date Surcharge Received From The Provider is an optional field. It is the date that the surcharge was received by the carrier or Producer from the hospital.

The Minimum Occurrence Limits of Liability is \$500,000. This field cannot have a lesser amount, but the actual occurrence limit of liability may be a greater amount. It is the Department's position that if higher limits are maintained, those limits must be tendered first. Minimum Aggregate Limits of Liability is \$10,000,000 for hospitals with not more than 100 licensed beds and \$15,000,000 for hospitals with more than 100 licensed beds. Per Ind. Code 34-18-4-1, the actual aggregate limit of liability may be higher depending on the underlying limits.

The Premium Amount field is not required for hospitals.

#### Ensure all active D.B.A.s and updated license numbers are highlighted before moving to the next page.

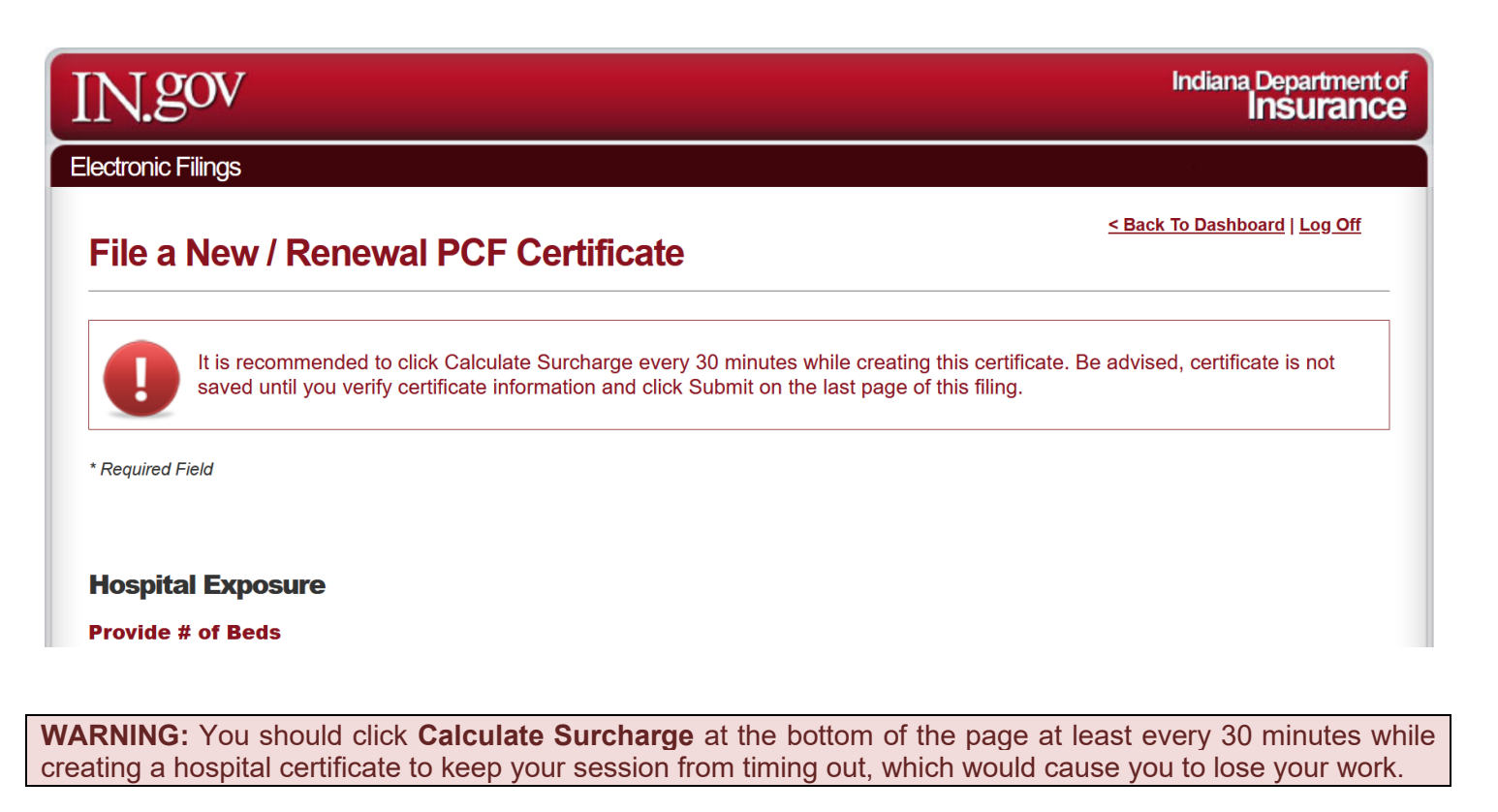

|        | Total Surcharge Due \$0.00                                       |  |
|--------|------------------------------------------------------------------|--|
| < Back | Calculate Surcharges                                             |  |
|        | IN.gov Home   Indiana Department of Insurance Home   v 1.13.33.0 |  |

(continued on next page)

| Hospital Exposure                    |                                               |                     |                  |
|--------------------------------------|-----------------------------------------------|---------------------|------------------|
| Provide # of Beds                    |                                               |                     |                  |
| Exposure                             |                                               | Cost                | Subtotal         |
| 0                                    | Hospital (Acute Care and Intensive Care) 2    | \$1,048.00          | \$0.00           |
| 0                                    | Mental Health/Rehabilitation 📀                | \$524.00            | \$0.00           |
| 0                                    | Extended Care/Intermediate Care/Residential 3 | \$53.00             | \$0.00           |
| 0                                    | Nursing Home/Critical Extended Care 📀         | \$524.00            | \$0.00           |
| 0                                    | Health Institution/Assisted Living/Other 📀    | \$210.00            | \$0.00           |
| 0                                    | Bassinets                                     | \$1,048.00          | \$0.00           |
| 0                                    | Emergency Room<br>Clinics/Others              | \$104.80<br>\$52.40 | \$0.00<br>\$0.00 |
| 0                                    | Emergency Room                                | \$104.80            | \$0.00           |
| 0                                    | Mental Health/Rehabilitation 2                | \$26.00             | \$0.00           |
| 0                                    | Health Institution                            | \$21.00             | \$0.00           |
| 0                                    | Home Health Care                              | \$52.40             | \$0.00           |
| Provide # of Surgeries /<br>Exposure | Births 🛿                                      | Cost                |                  |
|                                      | Births                                        | \$4 196 00          | \$0.00           |
| 0                                    | Child S                                       |                     |                  |
| 0                                    | Outpatient Surgeries                          | \$104.80            | \$0.00           |

Enter the number of beds, number of visits, and number of surgeries and births.

**WARNING**: Any entity, person or activity not identified in this surcharge worksheet might not be included in the hospital's coverage with the Patient's Compensation Fund.

Subtotal (A)

\$0.00

| List all employed physicians included in this coverage under the                                    | e specialty class code section.      |                   |               |
|----------------------------------------------------------------------------------------------------|--------------------------------------|-------------------|---------------|
| Any entity, person or activity not identified in this surcharge wor<br>Patient's Compensation Fund. | rksheet may not be included in the h | ospital's coverag | ge with the   |
| Class 0                                                                                             |                                      |                   |               |
| Exposure                                                                                            | Rate                                 | Subtotal          | Physicians    |
| Full-Time                                                                                           | \$2,130.00                           | \$0.00            | 0             |
| Physician First Name                                                                                |                                      |                   |               |
|                                                                                                    |                                      | ^                 |               |
| Physician Last Name                                                                                 |                                      | ~                 |               |
| Add Physician                                                                                       |                                      | Re                | move Selected |
| 67% Teaching Credit                                                                                 | \$702.90                             | \$0.00            | 0             |
| 0-12 hrs. 75% Credit                                                                                | \$532.50                             | \$0.00            | ٥_            |
| 13-24 hrs. 50% Credit                                                                               | \$1,065.00                           | \$0.00            | 0_            |
| 25-30 hrs. 25% Credit                                                                               | \$1,597.50                           | \$0.00            | ٥.            |
| Fellowship Credit                                                                                   | 0                                    | \$0.00            | ٥.            |
| Slot Rated (FTE) 📀                                                                                  | \$2,130.00                           | \$0.00            | 0             |
|                                                                                                    |                                      | TAL \$0.00        |               |

All employed physicians must be entered under the correct specialty class. Click the **green plus (+) sign**, type in the physician's name, and then click **Add Physician**. Each physician must be added separately, and the total number of physicians will be calculated automatically on the worksheet unless entering Slot Rated (FTE) physicians.

If removing a physician, highlight the physician's name and click **Remove Physician**.

|                       |                                                             | Sub Total B                      | \$0.00 |
|-----------------------|-------------------------------------------------------------|----------------------------------|--------|
|                       |                                                             | Total of A & B                   | \$0.00 |
|                       | ment Brogram 10 % Density x Total of A & P                  |                                  |        |
| O Hospital with > 500 | Beds 3% Multiplier of Total A & B                           |                                  |        |
| Credits               | You may select only one credit.                             |                                  |        |
| Proration             | <ul><li>Pro-Rated</li><li>2nd Policy</li><li>None</li></ul> |                                  |        |
|                       |                                                             | Total Surcharge Due              | \$0.00 |
|                       |                                                             |                                  |        |
| < Back                | Calculate S                                                 | urcharges                        |        |
|                       | Di sou lisme i la Para Barad                                |                                  | 22.0   |
|                       | IN.gov Home   Indiana Depart                                | ment of insurance Home   V 1.13. | 33.0   |

Confirm whether the hospital lacks a Risk Management Program or if the hospital has over 500 beds. By default, Lack of Risk Management Program and Hospital with >500 Beds are unselected.

Credits selection is a required field. You may select only one credit. By default, the system selects **None**. However, the system selects **Pro-Rated** if you entered coverage dates of less than one year. Confirm that this is the correct selection before proceeding.

Click Calculate Surcharges, and Sub Totals will populate.

#### **Nursing Homes**

| IN.go                        | V                                                           | Indiana Department of<br>Insurance |
|------------------------------|-------------------------------------------------------------|------------------------------------|
| Electronic Filir             | gs                                                          |                                    |
| File a N                     | ew / Renewal PCF Certificate                                | < Back To Dashboard   Log Off      |
| * Required Field             |                                                             |                                    |
| Certificate I                | nformation                                                  |                                    |
| Provider Type                | Nursing Home                                                | 0                                  |
| ISO Code                     | 80923                                                       | 0                                  |
| Health Care<br>Provider Name |                                                             | 0                                  |
| D.B.A.                       |                                                             |                                    |
| Address                      | Add Remove Selected Add Mutiple     Indiana   United States |                                    |
| Insurance<br>Carrier Name    |                                                             |                                    |
| NAIC Code                    |                                                             |                                    |

Insurance carriers may edit all fields except for the NAIC Code and Insurance Carrier Name.

All fields are required except for the Date Surcharge Received From The Provider, the D.B.A. field, and the Premium Amount.

The Health Care Provider Name should be the full legal name of the nursing home as listed on their Indiana Nursing Home license.

You may enter as many D.B.A.s as needed. Enter each D.B.A. separately and click **Add**. Confirm that all D.B.A.s are highlighted before moving to the next page. To remove a D.B.A., highlight the D.B.A. you want to remove and click **Remove Selected**. Verify that the name, punctuation, and spelling are correct.

Update the nursing home's business mailing address if necessary. This address is where proposed complaints for medical malpractice will be mailed.

| NAIC Code                       |                                                                               |                                                           |
|---------------------------------|-------------------------------------------------------------------------------|-----------------------------------------------------------|
|                                 | Insurer Code AA-                                                              |                                                           |
| Alien Insurers                  |                                                                               | ~                                                         |
|                                 | Syndicate                                                                     |                                                           |
|                                 | Percent %                                                                     |                                                           |
|                                 | Add Remove Selected                                                           |                                                           |
| Provider ID                     | 156843                                                                        |                                                           |
| Medical<br>License<br>Number(s) |                                                                               |                                                           |
|                                 |                                                                               | Add Remove Selected                                       |
| Policy Number                   |                                                                               | Policy number for Self Insured hospitals MUST be only SI. |
| Type of Policy                  | <ul> <li>Occurrence</li> <li>Claims Made</li> <li>Reporting Endors</li> </ul> |                                                           |
| Scope Of                        | Excluding Employees                                                           |                                                           |

Producers will enter the Insurance Carrier Name with NAIC Code or Alien Insurer AA number and Syndicate number(s) with percentage.

To update Medical License Number(s), first highlight the existing license number(s) and click **Remove Selected**. Enter the new license number(s) and click **Add**. Confirm that the new license number is highlighted before moving to the next page. This field may contain only numbers and dashes. You may be asked to provide a copy of the nursing home's current license. **Tip**: You can verify a nursing home's current license number at http://in.gov/isdh/reports/QAMIS/Itcdir/wdirltc.htm.

The Policy Number may contain numbers, letters, and dashes.

The Type of Policy must be selected. By default, the system selects **Occurrence**. When filing a claims made policy or a reporting endorsement, a retro date must be entered. **The retro date cannot be earlier than the date of the first PCF claims made policy.** This date might be different from the retro date of the underlying policy. If the underlying policy is an occurrence policy, no retro date is required.

| Scope Of<br>Coverage                               | Excluding Employed<br>Including Employed | Dyees<br>Dyees |   |  |
|----------------------------------------------------|------------------------------------------|----------------|---|--|
| Coverage Date                                      | Froms                                    |                | 0 |  |
| Date Surcharge<br>Received<br>From The<br>Provider | 9                                        |                | 3 |  |
| Limits of<br>Liability                             | Per Occurrence<br>Annual Aggregate       | 500000.00      | 0 |  |
| Premium<br>Amount                                  |                                          |                | 0 |  |

The Scope of Coverage must be selected. By default, the system selects **Excluding Employees**.

The Coverage Dates may not exceed one year, except for reporting endorsements. If entering coverage dates of less than a year, you will be asked to verify later if this is a Pro-Rated policy. The start coverage date may not exceed 180 days before the date the certificate is submitted. If the certificate is filed 91 to 180 days after the policy effective date, the certificate will require Department approval and submission of an <u>Appeal Letter</u>. Information will be saved on the electronic filing system but will not be processed until approved by the IDOI. Please send an Appeal Letter directly to <u>PCF-COI@idoi.IN.gov</u> for approval per Ind. Code 34-18-3-5. You may also use this email address if you have any questions about the appeal process. You will be notified via email once the certificate has been approved or rejected. If your certificate is marked with a 'P' in your Manage Certificates queue but you have not received an email, please contact <u>PCF-COI@idoi.IN.gov</u> as it may be necessary to update the contact information on your account. Check your pending filings regularly in case **PCF emails are blocked by your organization's security protocols.** 

The Date Surcharge Received From The Provider is an optional field. It is the date that the surcharge was received by the carrier or Producer from the nursing home.

The Minimum Occurrence Limits of Liability is \$500,000. This field cannot have a lesser amount, but the actual occurrence limit of liability may be a greater amount. It is the Department's position that if higher limits are maintained, those limits must be tendered first. Minimum Aggregate Limits of Liability is \$1,500,000 for nursing homes with not more than 100 licensed beds and \$2,500,000 for nursing homes with more than 100 licensed beds. Per Ind. Code 34-18-4-1, the actual aggregate limit of liability may be higher depending on the underlying limits.

The Premium Amount field is not required for nursing homes.

#### Ensure all active D.B.A.s and updated license numbers are highlighted before moving to the next page.

| N.gov                                                                                                    | Indiana Department o<br>Insurance                                   |
|----------------------------------------------------------------------------------------------------|---------------------------------------------------------------------|
| lectronic Filings                                                                                                    |                                                                     |
| File a New / Renewal PCF Certificate                                                                                                    | < Back To Dashboard   Log Off                                       |
| It is recommended to click Calculate Surcharge every 30 minutes while creatin saved until you verify certificate information and click Submit on the last page | ng this certificate. Be advised, certificate is not of this filing. |
| * Required Field                                                                                                    |                                                                     |
| For Profit                                                                                                    |                                                                     |

**WARNING:** You should click **Calculate Surcharge** at the bottom of the page at least every 30 minutes while creating a nursing home certificate to keep your session from timing out, which would cause you to lose your work.

| Proration | <ul> <li>2nd Policy</li> <li>None</li> </ul> |                                              |        |  |
|-----------|----------------------------------------------|----------------------------------------------|--------|--|
|           |                                              | Total Surcharge Due                          | \$0.00 |  |
| < Back    | C                                            | alculate Surcharges                          |        |  |
|           | IN.gov Home   Ind                            | iana Department of Insurance Home   v 1.13.3 | 3.0    |  |

| File a New /                                           | Renewal PCF Certificate                                                                                                    |                                           | < Back To Dashboard   Log Off                 |
|--------------------------------------------------------|----------------------------------------------------------------------------------------------------|-------------------------------------------|-----------------------------------------------|
| It is reco                                             | mmended to click Calculate Surcharge every 30 minutes while on the last not support on the last not support on the last not su | creating this cert<br>page of this filing | ificate. Be advised, certificate is not<br>g. |
| Required Field                                         |                                                                                                    |                                           |                                               |
| _                                                      |                                                                                                    |                                           |                                               |
| For Profit Not For Profit                              |                                                                                                    |                                           |                                               |
| <ul> <li>For Profit</li> <li>Not For Profit</li> </ul> | Extended Care/Intermediate Care/Residential                                                                                                    | \$37.67                                   | \$0.00                                        |

Select whether the nursing home is For Profit or Not For Profit. By default, the system selects For Profit.

Enter the number of Extended Care / Intermediate Care / Residential and Nursing Home / Critical Extended / Comprehensive Care beds.

**WARNING**: Any entity, person or activity not identified in this surcharge worksheet might not be included in the nursing home's coverage with the Patient's Compensation Fund.

| List all employed physicians included in this cove                                    | erage under the specialty class code section.  |                    |               |
|---------------------------------------------------------------------------------------|------------------------------------------------|--------------------|---------------|
| Any entity, person or activity not identified in this<br>Patient's Compensation Fund. | surcharge worksheet may not be included in the | hospital's coverag | ge with the   |
| Class 0                                                                               |                                                |                    |               |
| Exposure                                                                              | Rate                                           | Subtotal           | Physicians    |
| Full-Time                                                                             | \$2,130.00                                     | \$0.00             | <b>O</b>      |
| Physician First Name                                                                  |                                                |                    |               |
|                                                                                       |                                                | ^                  |               |
| Physician Last Name                                                                   |                                                | ~                  |               |
| Add Physician                                                                         |                                                | Re                 | move Selected |
| 67% Teaching Credit                                                                   | \$702.90                                       | \$0.00             | •             |
| 0-12 hrs. 75% Credit                                                                  | \$532.50                                       | \$0.00             | 0             |
| 13-24 hrs. 50% Credit                                                                 | \$1,065.00                                     | \$0.00             | €.            |
| 25-30 hrs. 25% Credit                                                                 | \$1,597.50                                     | \$0.00             | €.            |
| Fellowship Credit                                                                     | 0                                              | \$0.00             | €.            |
| Slot Rated (FTE) 😮                                                                    | \$2,130.00                                     | \$0.00             | €.            |
|                                                                                       | CI ASS                                         | 0.00.0             |               |

All employed physicians must be entered under the correct specialty class. Click the **green plus (+) sign**, type in the physician's name, and then click **Add Physician**. Each physician must be added separately, and the total number of physicians will be calculated automatically on the worksheet unless entering Slot Rated (FTE) physicians.

If removing a physician, highlight the physician's name and click **Remove Physician**.

|                      |                                                                 | Sub Total B                      | \$0.00 |
|----------------------|-----------------------------------------------------------------|----------------------------------|--------|
|                      |                                                                 | Total of A & B                   | \$0.00 |
| O Lack of Risk Mange | ment Program 10 % Penalty x Total                               |                                  |        |
| Credits              | You may select only one credit.                                 |                                  |        |
| Proration            | <ul> <li>Pro-Rated</li> <li>2nd Policy</li> <li>None</li> </ul> |                                  |        |
|                      |                                                                 | Total Surcharge Due              | \$0.00 |
| < Back               | Calculate Sur                                                   | charges                          |        |
|                      | IN.gov Home   Indiana Departm                                   | ent of Insurance Home   v 1.13.3 | 3.0    |

Confirm whether the nursing home lacks a Risk Management Program. By default, Lack of Risk Management Program is unselected.

Credits selection is a required field. You may select only one credit. By default, the system selects **None.** However, the system selects **Pro-Rated** if you entered coverage dates of less than one year. Confirm that this is the correct selection before proceeding.

Click Calculate Surcharges, and Sub Totals will populate.

< Back To Dashboard | Log Off

#### File a New / Renewal PCF Certificate

\* Required Field

#### Verify Certificate Information

| Provider Type                                | All Other Types                                                   |
|----------------------------------------------|-------------------------------------------------------------------|
| Insurance Carrier Name                       | Acceptance Indemnity Insurance Company                            |
| NAIC Code                                    | 20010                                                             |
| ISO Code                                     | 80000                                                             |
| Health Care Provider Name                    | George Washington                                                 |
| D.B.A.                                       |                                                                   |
| Medical License Number(s)                    | 17891797                                                          |
| Address                                      | 311 W. Washington<br>Indianapolis, Indiana 46204<br>United States |
| Policy Number                                | Sample                                                            |
| Type of Policy                               | Occurrence                                                        |
| Coverage Dates                               | From 7/1/2024<br>To 7/1/2025                                      |
| Date Surcharge Received<br>From The Provider |                                                                   |
| Limits of Liability                          | \$500000 - \$1500000                                              |

#### Verify Surcharges

| Total Surcharges | \$6,090.00 |
|------------------|------------|
|                  |            |

#### Verify Credits

#### Submit Certificate

The undersigned Insurance Company Representative/Producer hereby certifies limits of liability on behalf of the Health Care Provider indicated in this PCF Certificate of Insurance of the amount indicated in this filing, no more nor less, for claims against the Health Care Provider as a result of medical malpractice within the State of Indiana. I further certify that the policy used as proof of financial responsibility complies in all respects with the provisions of the Indiana Medical Malpractice Act, Indiana Code 34-18-1-1, et seq., and that any provision in the policy attempting to limit or modify the liability of the Health Care Provider contrary to the Medical Malpractice Act is void.

I further certify that the surcharge for the above referenced coverage for the period specified in this policy is at the appropriate class rate for the named specialty, is based upon the published calculation for a hospital, or nursing home, or Independent Ancillary Provider, or is One Hundred Percent (100%) of the premium for other health care providers. I also agree surcharge for this policy was remitted to the Patient's Compensation Fund within thirty (30) days of receipt from provider, but not more than sixty (60) days from the effective date of said policy, unless otherwise indicated in this filing.

I further acknowledge that in the event of a termination of the policy, or an amendment reducing, restricting, or removing coverage to the policy indicated in this filing, such change or termination shall not be effective unless notice of same has been delivered to the Insurance Commissioner not less than thirty (30) days prior to such change or termination. Notice shall be considered to have been given upon amending or terminating the policy and placing same in the United States mail by First Class Certified Mail, a copy of which shall have been mailed to the health care provider.

By clicking submit you are verifying that all information submitted is accurate.

| Submit |
|--------|
|        |

IN.gov Home | Indiana Department of Insurance Home | v 1.13.33.0

Verify that all information is correct and then click Submit.

If there are any errors, click **Back** to correct.

# Verify Information (All Provider Types - continued)

| Electronic Filings            Manage Certificates                                                                                                    | T N.    | gov                                                                  |                                              |                                                      |                                                     |                    |                                       |                     | Indiana Depar<br>Insu      | tment of<br>rance |
|----------------------------------------------------------------------------------------------------|---------|----------------------------------------------------------------------|----------------------------------------------|------------------------------------------------------|-----------------------------------------------------|--------------------|---------------------------------------|---------------------|----------------------------|-------------------|
| Anage Certificates         Image Certificates         Image Certificates         I | ectron  | nic Filings                                                          |                                              |                                                      |                                                     |                    |                                       |                     |                            |                   |
| Your certificate will not be filed with the PCF until you complete the payment process, even if there is returned surcharge to be credited to your eFiling account or if there is no surcharge due.         Search Certificates       Image: File a New / Renewal PCF Certificate       Image: File an Amended / Cancellation Certificate         Show 10 we entries       Image: Provider of Name       Policy # of Surcharge       Penalty of Certificate       Last Action of By         P 8/1/2024 - 8/1/2025       Test Nursing 123456789       \$119.00       \$0.00       New Filing       Mary Wilson         Showing 21 to 21 of 21 entries       First       Previous       1       2       3       Next                                                                                                    | Mar     | nage Certificat                                                      | es                                           |                                                      |                                                     |                    |                                       | <u>&lt; Bac</u>     | <u>k To Dashboard   Lo</u> | og <u>Off</u>     |
| Show 10 ventries       Pentries         Coverage Dates       Provider Name       Policy #       Surcharge       Penalty       Certificate       Last Action By         P       8/1/2024 - 8/1/2025       Test Nursing Home       123456789       \$119.00       \$0.00       New Filing       Mary Wilson         Showing 21 to 21 of 21 entries       First       Previous       1       2       3       Next                                                                                                    | e Se    | Your certificate will n<br>to be credited to y<br>earch Certificates | iot be filed with<br>r <b>our eFiling ac</b> | the PCF until you<br>ccount or if there<br>if File a | i complete the p<br>e is no surcha<br>Mew / Renewal | aymo<br>rge<br>PCF | ent process, e<br>due.<br>Certificate | ven if there is ret | curned surcharg            | icate             |
| P         8/1/2024 - 8/1/2025         Test Nursing<br>Home         123456789         \$119.00         \$0.00         New Filing         Mary Wilson           Showing 21 to 21 of 21 entries         First         Previous         1         2         3         Next                                                                                                    | Show 1  | 10 ✓ entries Coverage Dates ♦                                        | Provider 👌                                   | Policy #                                             | Surcharge                                           | \$                 | Penalty 🔶                             | Certificate 🍦       | Last Action 🝦<br>By        |                   |
| Showing 21 to 21 of 21 entries     First     Previous     1     2     3     Next                                                                                                    |         | 8/1/2024 - 8/1/2025                                                  | Test Nursing<br>Home                         | 123456789                                            | \$119.00                                            |                    | \$0.00                                | New Filing          | Mary Wilson                | View              |
|                                                                                                    | P       |                                                                      |                                              |                                                      |                                                     |                    |                                       |                     |                            |                   |
| Select All Add Selected Filings to Payer Queue Delete Select                                                                                                    | Bhowing | g 21 to 21 of 21 entries                                             | - <u>i</u>                                   |                                                      |                                                     |                    | First                                 | Previous 1          | 2 3 Next                   | Last              |

After you have submitted certificates, they will appear in your Manage Certificates Queue.

Click **Back to Dashboard** to keep working or **Log Off** to end your session.
# Search for Certificate

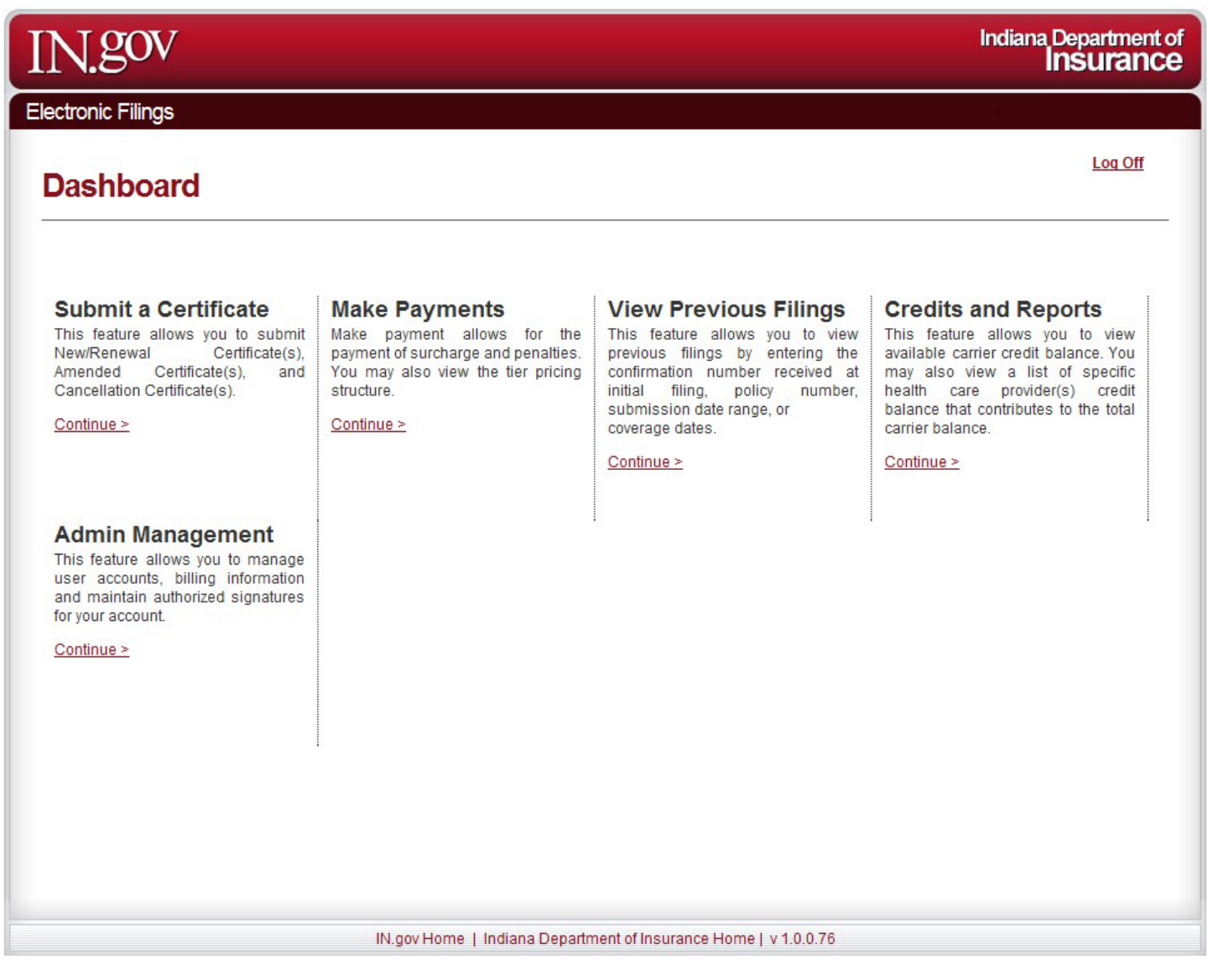

# Click Continue under Submit a Certificate to access Manage Certificates.

# Search for Certificate (continued)

| IN.gov                         | Indiana Department of<br>Insurance                                              |
|--------------------------------|---------------------------------------------------------------------------------|
| Electronic Filings             |                                                                                 |
| Manage Certificates            | < Back To Dashboard   Log Off                                                   |
| Show 10 entries                | File a New / Renewal PCF Certificate File an Amended / Cancellation Certificate |
| Coverage Dates 🔶 Provider Name | ♦ Policy # ♦ Surcharge Penalty Certificate ♦ Created By                         |
|                                | No data available in table                                                      |
| Select All                     | First Previous Next Last Add Selected Filings to Payer Queue Delete Selected    |
| IN.gov Home                    | Indiana Department of Insurance Home   v 1.0.0.53                               |

To Amend or Cancel a previously submitted certificate, click **File an Amended / Cancellation Certificate**.

**Note**: A certificate that was filed on paper cannot be amended electronically; you may only amend or cancel on paper.

| IN.gov                             |                                                                          | Indiana Department of<br>Insurance |
|------------------------------------|--------------------------------------------------------------------------|------------------------------------|
| Electronic Filings                 |                                                                          |                                    |
| File an Amend                      | ded / Cancel Certificate                                                 | < Back To Dashboard   Log Off      |
| Certificate Confirmation<br>Number | To Amend or Cancel, you must enter the <u>MOST RECENT CER</u><br>NUMBER. | RTIFICATE CONFIRMATION             |
| Provider Name                      | * for wildcard                                                           |                                    |
| Policy Number                      |                                                                          |                                    |
| Submission Date Range              | From To                                                                  |                                    |
| Coverage Dates                     | From To                                                                  |                                    |
| < Back                             | Submit                                                                   |                                    |
|                                    | IN.gov Home   Indiana Department of Insurance Home   v 1.13.33.0         |                                    |

You may search for a previously submitted certificate by entering information into any of the search fields.

The **Certificate Confirmation Number** is the preferred search method; this number was assigned with the Payment ID provided via email when the certificate was submitted.

Click **Submit** to proceed.

| IN             | Indiana Department of Insurance                                                      |                      |          |            |         |             |                   |       |          |
|----------------|--------------------------------------------------------------------------------------|----------------------|----------|------------|---------|-------------|-------------------|-------|----------|
| Electro        | nic Filings                                                                          |                      |          |            |         |             |                   |       |          |
| Am             | Amended Or Cancel Filings                                                            |                      |          |            |         |             |                   |       |          |
|                | Coverage Dates                                                                       | Provider<br>Name     | Policy # | Surcharge  | Penalty | Certificate | Last<br>Action By | Amend | Cancel 🍦 |
|                | 7/1/2024 - 7/1/2025                                                                  | George<br>Washington | Sample   | \$6,090.00 | \$0.00  | New Filing  | John Q.<br>Public | Amend | Cancel   |
| Showin<br>Sele | Showing 1 to 1 of 1 entries First Previous 1 Next Last     Select All     Select All |                      |          |            |         |             |                   |       |          |
|                | IN.gov Home   Indiana Department of Insurance Home   v 1.14.0.0                      |                      |          |            |         |             |                   |       |          |

The previously submitted certificate(s) will appear based on your search parameters.

Click the Amend or Cancel link on the right to proceed.

| IN.go                           | W                                                                          | Indiana Department of<br>Insurance |
|---------------------------------|----------------------------------------------------------------------------|------------------------------------|
| Electronic Fil                  | ngs                                                                        |                                    |
| Ameno                           | I / Edit PCF Certificate                                                   | < Back To Dashboard   Log Off      |
| * Required Fie                  | ld                                                                         |                                    |
| Certificate<br>Provider Typ     | Information e All Other Types                                              |                                    |
| ISO Code                        | 80000                                                                      |                                    |
| Health Care<br>Provider<br>Name | First Name     Middle Name     Last Name     2       George     Washington |                                    |
|                                 |                                                                            |                                    |
| D.D.A.                          | Add Remove Selected Add Mutiple                                            |                                    |
| Address                         | 123 Test St       Indianapolis       S5555                                 |                                    |

The certificate fields auto-populate with the original certificate information for your review and confirmation. Enter amended information carefully.

ISO Codes have five numbers.

The Health Care Provider Name should be:

- The full legal name of an individual as listed on their Indiana Medical license, including middle name or initial if applicable;
- The full legal name of a hospital as listed on their Indiana Hospital license; or
- The full legal name of a nursing home as listed on their Indiana Nursing Home license.

Be aware that if Physicians or D.B.A.s are covered, they must be included on all amendments, or their PCF coverage ends. You may enter as many D.B.A.s as needed. Enter D.B.A.s one at a time and then click Add. If removing a D.B.A, highlight the D.B.A. and click **Remove Selected**. Verify that the name, punctuation, and spelling is correct.

Update the provider's business mailing address if necessary. This address is visible in the PCF's public database, and it is where proposed complaints for medical malpractice will be mailed.

| Insurance<br>Carrier Name | PCF Staff                       |                                                           |
|---------------------------|---------------------------------|-----------------------------------------------------------|
| NAIC Code                 | 00000                           |                                                           |
|                           | Insurer Code AA-                |                                                           |
| Alien Insurers            |                                 | ~                                                         |
|                           | Syndicate                       |                                                           |
|                           | Percent %                       |                                                           |
|                           | Add Remove Selected             |                                                           |
| Provider ID               | 156834                          |                                                           |
|                           | 17891797                        |                                                           |
| Medical<br>License        |                                 |                                                           |
| Number(s)                 |                                 | ¥                                                         |
|                           |                                 | Add Remove Selected                                       |
| Policy Number             | Test                            | Policy number for Self Insured hospitals MUST be only SI. |
|                           | Occurrence                      |                                                           |
|                           | <ul> <li>Claims Made</li> </ul> |                                                           |

Filers cannot change Insurance Carrier information. If the carrier has changed, cancel the original certificate and file a certificate for the new carrier. If you entered the wrong carrier information on the original certificate, contact the PCF for assistance at <u>PCF-COI@idoi.IN.gov</u>.

To update Medical License Number(s), first highlight the existing license number(s) and click **Remove Selected**. Enter the new license number(s) and click **Add**. Confirm that the new license number is highlighted before moving to the next page. This field may contain only numbers and hospital and nursing home licenses numbers may also contain dashes. You may be asked to provide a copy of the current license. **Tip**: You can verify a hospital's current license number at <a href="http://www.in.gov/isdh/reports/QAMIS/hosdir/wdirhos.htm">http://www.in.gov/isdh/reports/QAMIS/hosdir/wdirhos.htm</a>, and you can verify a nursing home's current license number at <a href="http://in.gov/isdh/reports/QAMIS/ltcdir/wdirltc.htm">http://in.gov/isdh/reports/QAMIS/ltcdir/wdirltc.htm</a>.

The Policy Number may contain numbers, letters, and dashes. The Policy Number for self-insured hospitals must be only "SI".

Filers cannot change the Type of Policy. If the policy type has changed, cancel the original certificate and file a certificate for the new policy type. If you entered the wrong policy type or retro date on the original certificate, contact the PCF for assistance at <u>PCF-COI@idoi.IN.gov</u>.

### File an Amended Certificate (continued)

| Coverage<br>Dates                                     | From<br>To | 7/1/2024 |  | 0 |  |
|-------------------------------------------------------|------------|----------|--|---|--|
| Date<br>Surcharge<br>Received<br>From The<br>Provider |            |          |  | 2 |  |
|                                                       | Per        |          |  | • |  |

Coverage dates may not exceed one year, except for reporting endorsements. If entering coverage dates of less than a year, you will be asked to verify later if this is a Pro-Rated or Locum Tenens policy. Start coverage date may not exceed 180 days before the date certificate is submitted. If the certificate is filed 91 to 180 days after the policy effective date, the certificate will require Department approval and submission of an Appeal Letter. Information will be saved on the electronic filing system but will not be processed until approved by the IDOI. Please submit an Appeal Letter directly to <u>PCF-COI@idoi.IN.gov</u> for approval per Ind. Code 34-18-3-5. You may also use this email address if you have any questions about the appeal process. You will be notified via email once the certificate has been approved or rejected. If your certificate is marked with a 'P' in your Manage Certificates queue but you have not received an email, please contact <u>PCF-COI@idoi.IN.gov</u> as it may be necessary to update the contact information on your account. Check your pending filings regularly in case PCF emails are blocked by your organization's security protocols.

The Date Surcharge Received From The Provider is an optional field. It is the date that surcharge was received by the carrier or Producer from the provider.

### File an Amended Certificate (continued)

| Received<br>From The<br>Provider |                     |                       |                                          |
|----------------------------------|---------------------|-----------------------|------------------------------------------|
| Limits of                        | Per<br>Occurrence   | 500000                | 0                                        |
| Liability                        | Annual<br>Aggregate | 1500000               |                                          |
| Premium<br>Amount                |                     | 1                     | 0                                        |
| < Back                           |                     |                       | Continue                                 |
|                                  |                     | IN.gov Home   Indiana | Department of Insurance Home   v 1.14.0. |

Minimum Occurrence Limits of Liability is \$500,000. This field cannot have a lesser amount, but the minimum occurrence limit of liability may be a greater amount. It is the Department's position that if higher limits are maintained, those limits must be tendered first. Minimum Aggregate Limits of Liability is \$1,500,000 for All Other Types (Physicians, Ancillary Providers, and Independent Ancillary Providers); \$10,000,000 for hospitals with not more than 100 licensed beds and \$15,000,000 for hospitals with more than 100 licensed beds; and \$1,500,000 for nursing homes with not more than 100 licensed beds and \$2,500,000 for nursing homes with more than 100 licensed beds and \$2,500,000 for nursing homes with more than 100 licensed beds and \$2,500,000 for nursing homes with more than 100 licensed beds and \$2,500,000 for nursing homes with more than 100 licensed beds and \$2,500,000 for nursing homes with more than 100 licensed beds and \$2,500,000 for nursing homes with more than 100 licensed beds and \$2,500,000 for nursing homes with more than 100 licensed beds. Per Ind. Code 34-18-4-1, the minimum aggregate limit of liability may be higher depending on the underlying limits.

Premium Amount field is required for All Other Types (Physicians, Ancillary Providers, and Independent Ancillary Providers). If the carrier has not charged the provider a premium for Indiana Professional Liability, you may enter 0. You may be asked to submit a copy of the policy documents that reflect the reported premium. The Premium Amount field is not required for hospitals or nursing homes.

#### Ensure all active D.B.A.s and updated license numbers are highlighted before moving to the next page.

Click **Continue** to proceed with filing.

| IN.gov                   |                                                                                                    | Indiana Department of<br>Insurance |
|--------------------------|----------------------------------------------------------------------------------------------------|------------------------------------|
| Electronic Filings       |                                                                                                    |                                    |
| Edit / Amend PC          | F Certificate                                                                                                    | < Back To Dashboard   Log Off      |
| * Required Field         |                                                                                                    |                                    |
| Proration 2              | <ul> <li>Pro-Rated</li> <li>2nd Policy</li> <li>Locum</li> <li>None</li> </ul>                                                                    |                                    |
| Credits                  | You may select only one credit.                                                                                                    |                                    |
| Part Time Credits        | <ul> <li>0 to 12 hrs. 75%</li> <li>&gt;12 to &lt;25 hrs. 50%</li> <li>25 to 31 hrs. 25%</li> </ul>                                                |                                    |
| Medical School Faculty   | 0 67%                                                                                                    |                                    |
| Retired                  | O Retired                                                                                                    |                                    |
| Newly Licensed Physician | <ul><li>1st Year 50%</li><li>2nd Year 25%</li></ul>                                                                                               |                                    |
| Fellowship               | O Full Time 50%                                                                                                    |                                    |
| Greater of               | <ul> <li>Full time surcharge for medical practice outside fellowship.</li> <li>50% of surcharge due for specialty class of fellowship.</li> </ul> |                                    |
| None                     | I have no credits.                                                                                                    |                                    |
| < Back                   | Continue                                                                                                    |                                    |
|                          | IN.gov Home   Indiana Department of Insurance Home   v 1.4                                                                                        | 14.0.0                             |

If you entered coverage dates of less than a year on the previous page, you will be asked to verify whether this is a Pro-Rated or Locum Tenens policy, unless you are filing for an Ancillary Provider. By default, the system selects **None**. Confirm that this is the correct selection before proceeding.

Credits selection is a required field. You may select only one credit. By default, the system selects **I have no credits**. Confirm that this is the correct selection before proceeding. Only Part Time Credits are available to Independent Ancillary Providers. No credits are available to Ancillary Providers.

You may be asked to provide documentation to support your credit selection.

Click **Continue** to proceed with filing.

IN.gov

| Edit / Amended (                             | < Back To Dashboard   Log Off                                                                                                    |
|----------------------------------------------|----------------------------------------------------------------------------------------------------|
| Certificate Information                      |                                                                                                    |
| Provider Type                                | All Other Types                                                                                                    |
| Insurance<br>Carrier Name                    | PCF Staff                                                                                                    |
| NAIC Code                                    | 00000                                                                                                    |
| ISO Code                                     | 80000                                                                                                    |
| Health Care<br>Provider Name                 | George Washington                                                                                                    |
| Medical License<br>Number(s)                 | 17891797                                                                                                    |
| Address                                      | 123 Test St<br>Indianapolis , Indiana<br>55555<br>United States                                                                                                    |
| Policy Number                                | Test                                                                                                    |
| Type of Policy                               | Occurrence                                                                                                    |
| Coverage Dates                               | From 7/1/2024<br>To 7/1/2025                                                                                                    |
| Date Surcharge Received From<br>The Provider |                                                                                                    |
| Limits of Liability                          | 500000 - 1500000                                                                                                    |
| Surcharge                                    | *The surcharge will be calculated upon clicking the Submit button.                                                                                                    |
| Credits                                      |                                                                                                    |
| Part Time Credits                            | 25 to 31 hrs. 25%                                                                                                    |
| Amendment Details                            | An amendment resulting in returned surcharge must give 30 days prior notice. If entering a date 30 days from today, then the certificate must be paid by the end of today. |

Review the Certificate Information for accuracy.

(continued on next page)

Indiana Department of Insurance

### File an Amended Certificate (continued)

| Amendment Details | An amendment resulting in returned surcharge must give 30 days prior notice. If entering a date 30 days from tod<br>the certificate must be paid by the end of today. | ay, then |
|-------------------|----------------------------------------------------------------------------------------------------|----------|
| *Effective Date   |                                                                                                    |          |
|                   | Reason Other                                                                                                    |          |
| *Change Reason    |                                                                                                    |          |
|                   | Characters Remaining: 250                                                                                                    |          |
| < Back            | Cor                                                                                                    | tinue    |
|                   | IN.gov Home   Indiana Department of Insurance Home   v 1.14.0.0                                                                                                    |          |

The Effective Date is the date the amendment was or will be effective.

Select an amendment Reason from the dropdown list: Other, Name Change, Address Change, Specialty Classification Change, or Void Cancellation.

A Change Reason is required in the text box. Please be as specific as possible within the character limits.

WARNING: Certificates that result in returned surcharge must be submitted, approved, and paid a minimum of 30 days before the effective date of the certificate. You will not be able to pay for certificates that do not comply with this requirement. Only the following exceptions apply:

- Cancellations entered within the first 30 days of the policy's start date
- Death
- Disability
- Military deployment
- Revoked or suspended license

Please allow 10 days for PCF processing when determining the effective date of certificates that require PCF approval.

#### Click Continue.

Note: Your certificate will not be filed with the PCF until you complete the payment process, even if there is returned surcharge to be credited to your eFiling account or if there is no surcharge due.

# **File A Certificate Cancellation**

#### **Certificate Information**

| Provider Type                                | All Other Types                                                       |  |  |
|----------------------------------------------|-----------------------------------------------------------------------|--|--|
| Insurance<br>Carrier Name                    | PCF Staff                                                             |  |  |
| NAIC Code                                    | 00000                                                                 |  |  |
| ISO Code                                     | 80000                                                                 |  |  |
| Health Care<br>Provider Name                 | George Washington                                                     |  |  |
| Provider ID                                  | 156834                                                                |  |  |
| Medical License<br>Number(s)                 | 17891797                                                              |  |  |
| Address                                      | 123 Test St<br>Indianapolis , Indiana<br>55555<br>United States       |  |  |
| Policy Number                                | Test                                                                  |  |  |
| Type of Policy                               | Occurrence                                                            |  |  |
| Coverage Dates                               | From 7/1/2024<br>To 7/1/2025                                          |  |  |
| Date Surcharge Received From<br>The Provider |                                                                       |  |  |
| Limits of Liability                          | \$500,000.00 - \$1,500,000.00                                         |  |  |
| Surcharge                                    | *The surcharge will be calculated upon clicking the Submit<br>button. |  |  |

#### Credits

None

#### **Cancellation Details**

| Cancellation Details |                                                                       | A cancellation must give 30 days prior notice (if outside of the first<br>30 days of the policy start date). If entering a date 30 days from<br>today, then the certificate must be paid by the end of today. |
|----------------------|-----------------------------------------------------------------------|----------------------------------------------------------------------------------------------------|
| *Effective Date      |                                                                       |                                                                                                    |
| *Change Reason       | Reason<br>Other<br>Description of Reason<br>Characters Remaining: 250 |                                                                                                    |
| Rack                 |                                                                       | Continue                                                                                                    |

Continue

IN.gov Home | Indiana Department of Insurance Home | v 1.14.0.0

#### File a Cancellation Certificate (continued)

| Cancellation Details |                                                                                                    | A cancellation must give 30 days prior notice (if outside of the first 30 days of the policy start date). If entering a date 30 days from today, then the certificate must be paid by the end of today. |
|----------------------|----------------------------------------------------------------------------------------------------|----------------------------------------------------------------------------------------------------|
| *Effective Date      | 08/01/2024                                                                                         |                                                                                                    |
| *Change Reason       | Reason<br>Other V<br>Other<br>Death/Disability<br>Military Deployment<br>Suspended/Revoked License |                                                                                                    |
|                      | Characters Remaining: 250                                                                          |                                                                                                    |
| < Back               |                                                                                                    | Continue                                                                                                    |
|                      | IN.gov Home   Indiana Department of In                                                             | surance Home   v 1.14.0.0                                                                                                    |

The Effective Date is the date the cancellation was or will be effective.

Select a cancellation Reason from the drop-down list.

A Change Reason is required in the text box. Please be as specific as possible within the character limits.

WARNING: Cancellations or other certificates that result in returned surcharge must be submitted, approved, and paid a minimum of 30 days before the effective date of the certificate. You will not be able to pay for certificates that do not comply with this requirement. Only the following exceptions apply:

- Cancellations entered within the first 30 days of the policy's start date
- Death
- Disability
- Military deployment
- Revoked or suspended license

Please allow 10 days for PCF processing when determining the effective date of certificates that require PCF approval.

Click **Continue** to proceed with filing.

Note: Your certificate will not be filed with the PCF until you complete the payment process, even if there is returned surcharge to be credited to your eFiling account or if there is no surcharge due.

# **Payments**

# Manage Certificates (Add Selected Filings to Payer Queue)

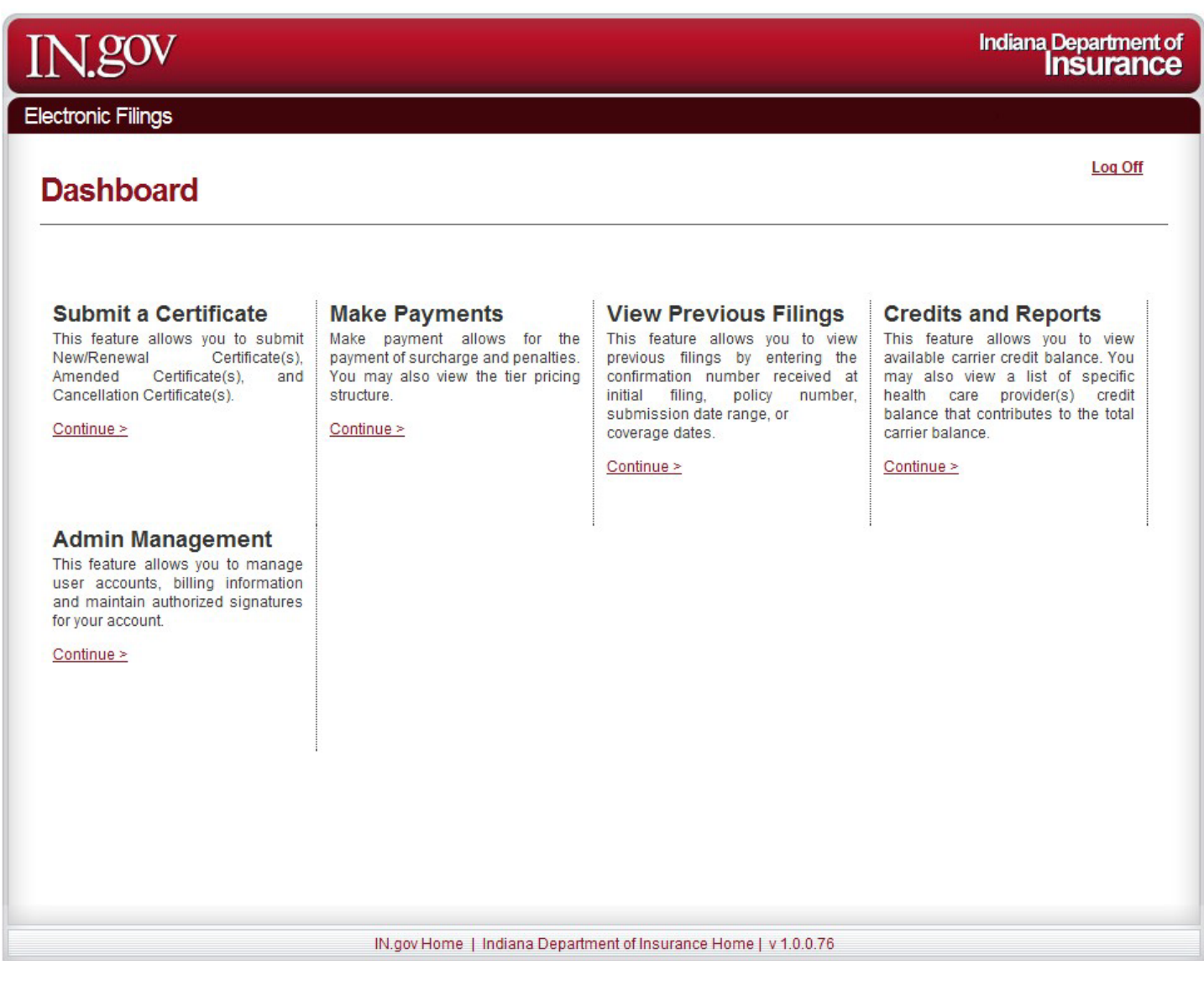

# Click Continue under Submit a Certificate to access Manage Certificates.

# Manage Certificates (Add Selected Filings to Payer Queue - continued)

| IN.gov                                             |                                   |                                                     |                                                            |                                       |                    | Indiana Depar<br>Insu       | tment of<br>rance |
|----------------------------------------------------|-----------------------------------|-----------------------------------------------------|------------------------------------------------------------|---------------------------------------|--------------------|-----------------------------|-------------------|
| Electronic Filings                                 |                                   |                                                     |                                                            |                                       |                    |                             |                   |
| Manage Certificates                                | S                                 |                                                     |                                                            |                                       | <u>&lt; Ba</u>     | <u>ck To Dashboard   Lc</u> | ig <u>Off</u>     |
| Your certificate will not<br>to be credited to you | be filed with t<br>ur eFiling act | he PCF until you o<br>count or if there<br>File a N | complete the payme<br>is no surcharge<br>New / Renewal PCF | ent process, e<br>due.<br>Certificate | ven if there is re | eturned surcharg            | e<br>icate        |
| Show 10 Coverage Dates                             | Provider 🝦                        | Policy #                                            | Surcharge 🝦                                                | Penalty 🝦                             | Certificate        | Last Action                 |                   |
| P 8/1/2024 - 8/1/2025                              | Test Nursing<br>Home              | 123456789                                           | \$119.00                                                   | \$0.00                                | New Filing         | Mary Wilson                 | View              |
| Showing 21 to 21 of 21 entries                     |                                   |                                                     | i                                                          | First                                 | Previous 1         | 2 3 Next                    | Last              |
| Select All                                         |                                   |                                                     | A                                                          | Ndd Selected Fil                      | ings to Payer Queu | e Deiete Seie               | cted              |

After you have submitted certificates, they will appear in your Manage Certificates Queue. You may sort by any of the header fields by clicking once. You may select an individual certificate to view on the right or use the check boxes on the left to select certificates to delete or add to the payer queue.

**Note**: If your certificate has a capital P where the checkbox should be, it means the certificate is pending PCF approval. You will be notified via email once the certificate has been approved or rejected. If approved, the certificate will automatically route to the Make Payments queue for payment. If the certificate is rejected, it will automatically be deleted. If your certificate is marked with a 'P' in your Manage Certificates queue but you have not received an email, please contact <u>PCF-COI@idoi.IN.gov</u> as it may be necessary to update the contact information on your account. **Check your pending filings regularly in case PCF emails are blocked by your organization's security protocols.** 

To add certificates to the payer queue, select the certificate(s) using the checkboxes on the left and click Add Selected Filings to Payer Queue.

To delete a certificate, select the certificates(s) using the checkboxes on the left and click **Delete Selected**.

WARNING: Deleted certificates cannot be retrieved and must be re-entered.

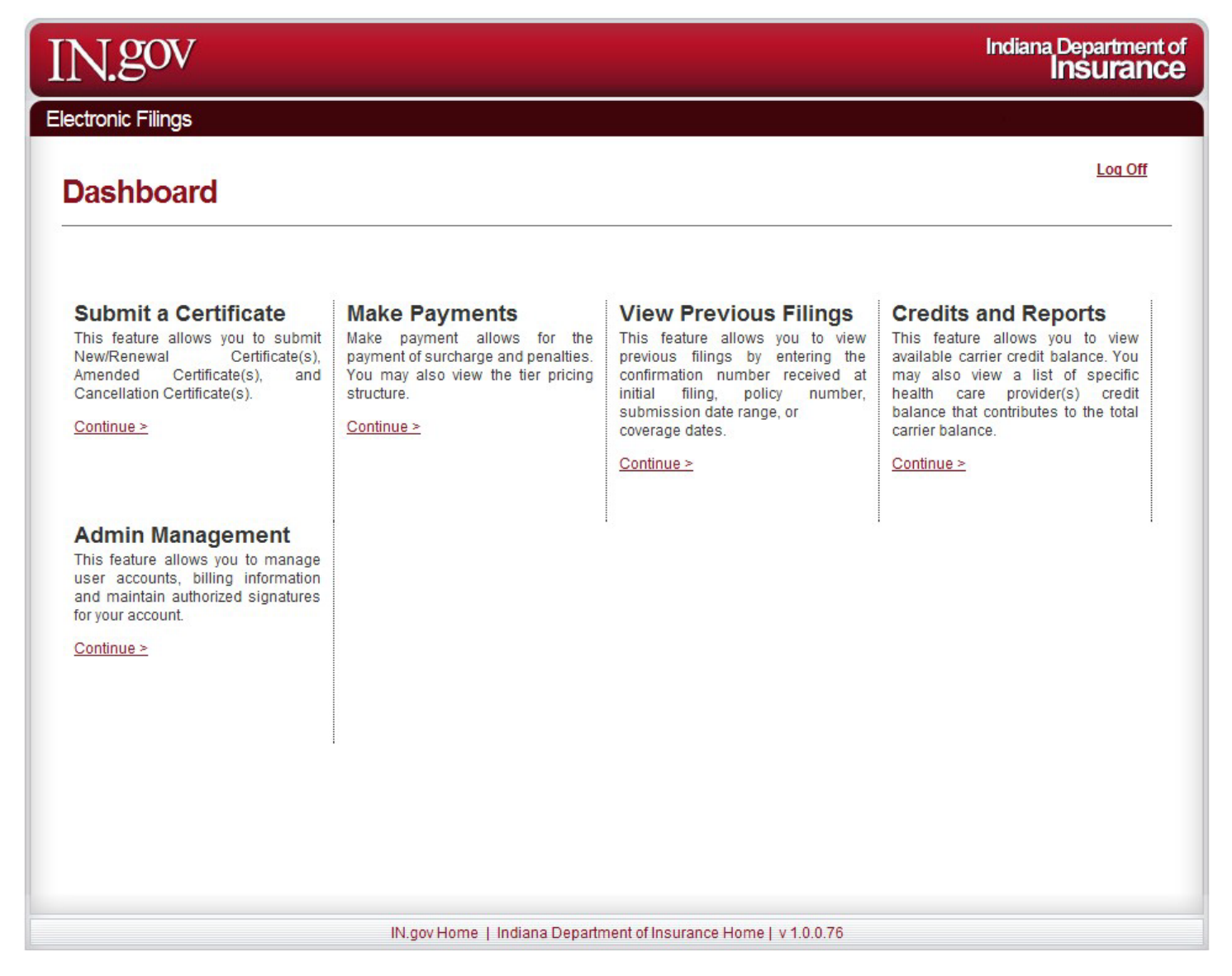

Click Continue under Make Payments to make a payment.

| N.         | gov                                                                                                   |                                                                                   |                                                                           |                                        |                                 |                       |                                                       |                                                               | Indiana Depa<br><b>Ins</b> u                                             | rtment<br>I <b>ranc</b> |
|------------|----------------------------------------------------------------------------------------------------|-----------------------------------------------------------------------------------|---------------------------------------------------------------------------|----------------------------------------|---------------------------------|-----------------------|-------------------------------------------------------|---------------------------------------------------------------|--------------------------------------------------------------------------|-------------------------|
| ectroni    | ic Filings                                                                                            |                                                                                   |                                                                           |                                        |                                 |                       |                                                       |                                                               |                                                                          |                         |
| Mak        | e Payments                                                                                            |                                                                                   |                                                                           |                                        |                                 |                       |                                                       | <u>&lt; Ba</u>                                                | <u>ck To Dashboard   L</u>                                               | og <u>Off</u>           |
| An<br>days | Your certificate will no<br>to be credited to your<br>amendment resulting<br>prior notice (if outside | ot be filed with the<br>bur eFiling acco<br>g in returned si<br>e of the first 30 | e PCF until yo<br>ount or if the<br>urcharge n<br>days of the<br>the 30 d | ou co<br>ere i<br>nus<br>e po<br>lay v | t give 30 day<br>blicy start da | ym<br>ge<br>tej<br>ns | ent process,<br>due.<br>prior notice<br>). The certif | even if there is re<br>e and cancellatio<br>īcate must also k | turned surchar<br>n must give 30<br>be paid for befo<br>@ Search Certifi | ge<br>Dre<br>cates      |
| <b>A</b>   | Coverage Dates                                                                                        | Provider<br>Name                                                                  | Policy #                                                                  | \$                                     | Surcharge                       | ¢                     | Penalty 🍦                                             | Certificate 🍦                                                 | Last Action<br>By                                                        |                         |
|            | 7/1/2024 - 7/1/2025                                                                                   | George<br>Washington                                                              | Test                                                                      |                                        | \$6,090.00                      |                       | \$0.00                                                | New Filing                                                    | Meghann Leaird                                                           | View                    |
| Showin     | g 1 to 1 of 1 entries                                                                                 |                                                                                   |                                                                           |                                        |                                 |                       |                                                       | First Previou                                                 | s 1 Next                                                                 | Last                    |
| Sele       | ct All                                                                                                |                                                                                   |                                                                           |                                        |                                 |                       |                                                       | Pay Selected Filing                                           | s Delete Sel                                                             | Last                    |

After you have moved certificates from your Manage Certificates Queue, they will appear in your Make Payments Queue. You may sort by any of the header fields by clicking once.

You may select an individual certificate to view on the right. You may use the check boxes on the left or **Select All** to select certificates to pay or delete.

To make payments, select the certificate(s) using the checkboxes on the left and click **Pay Selected Filings**. A "Please Wait" icon will appear.

To delete certificates, select the certificates(s) using the checkboxes on the left and click **Delete Selected**.

WARNING: Deleted certificates cannot be retrieved and must be re-entered.

| IN.gov             |                                                                                                    | Indiana Department of Insurance |
|--------------------|----------------------------------------------------------------------------------------------------|---------------------------------|
| Electronic Filings |                                                                                                    |                                 |
| Verification       | <u>&lt; B</u>                                                                                                    | ack To Dashboard   Log Off      |
|                    | Your current payment ld is <b>31006</b>                                                                                                    |                                 |
|                    | I agree that it is my responsibility and not the responsibility of IDC<br>to notify my bank of the ACH ID number of 935600015E before<br>proceeding with this payment. By clicking Continue below, I agree<br>that I have followed this procedure and that failure to do so will<br>result in this payment being returned to the IDOI. If this payment i<br>denied by my bank, my account will locked until IDOI receives<br>payment in full, including an additional \$25.00 for the NSF/return<br>fee, and notification will be sent to the health care provider(s) that<br>they are not qualified with the IPCF. | ) <br>s                         |
|                    | Continue Back                                                                                                    |                                 |
|                    | IN.gov Home   Indiana Department of Insurance Home   v 1.14.0.0                                                                                                    |                                 |

Your temporary payment ID will be displayed. Note this payment ID in case your session is interrupted during the payment process.

Review notification and check I Agree.

Click Continue.

| J.gov                                                              |                                                                                                    |                                                                                        |                                                           |                                             |                                           |                                                              | Indiana Dej<br>Ins                                       | partme<br>S <b>Urar</b>      |
|--------------------------------------------------------------------|----------------------------------------------------------------------------------------------------|----------------------------------------------------------------------------------------|-----------------------------------------------------------|---------------------------------------------|-------------------------------------------|--------------------------------------------------------------|----------------------------------------------------------|------------------------------|
| ronic Filings                                                      |                                                                                                    |                                                                                        |                                                           |                                             |                                           |                                                              | -                                                        |                              |
| vment                                                              |                                                                                                    |                                                                                        |                                                           |                                             |                                           | <u>&lt; B</u> a                                              | ack To Dashboard                                         | <u>Log Of</u>                |
| <u> </u>                                                           |                                                                                                    |                                                                                        |                                                           |                                             |                                           |                                                              |                                                          |                              |
|                                                                    |                                                                                                    |                                                                                        |                                                           |                                             |                                           |                                                              |                                                          |                              |
| Your certificate                                                   | e will not be filed with f                                                                                 | the PCF until                                                                          | you complete t                                            | he payment                                  | t process, <b>e</b>                       | ven if there is                                              | returned surch                                           | arge                         |
|                                                                    |                                                                                                    |                                                                                        |                                                           | arge uue.                                   |                                           |                                                              |                                                          |                              |
| Coverage Dates                                                     | Provider Name                                                                                              | Policy #                                                                               | Surcharge                                                 | Penalty                                     | Credits                                   | Certificate                                                  | Created By                                               |                              |
| 2024 - 7/1/2025                                                    | George Washington                                                                                          | Test                                                                                   | \$6,090.00                                                | \$0.00                                      | \$0.00                                    | New Filing                                                   | IDOI                                                     | View                         |
|                                                                    |                                                                                                    | Certifica<br>Total Su<br>Total Pe<br>Total Cre                                         | tes:<br>rcharges:<br>nalties:<br>edits:                   | \$6,090.01<br>\$0.01<br>\$0.01              | 1<br>0<br>0<br>0                          |                                                              |                                                          |                              |
| This payment<br>certificate(s) w<br>the payment and<br>payment and | is due by 6/28/2024 6<br>will be returned to the I<br>at this time, click the "F<br>you will need the Orde | <b>5:00:00 PM</b> .<br>Manage Cert<br><sup>P</sup> ay Later" bu<br>er ID <b>31006.</b> | lf you do not co<br>ificates queue t<br>tton. You will th | omplete the<br>to be resubr<br>en go to the | payment p<br>nitted for pa<br>e Search Pa | rocess by <b>6/28</b> /<br>ayment. If you o<br>ayments queue | 2024 6:00:00 P<br>lo not plan to co<br>where you will fi | M your<br>mplete<br>ind this |
|                                                                    |                                                                                                    |                                                                                        |                                                           |                                             |                                           |                                                              |                                                          |                              |
|                                                                    |                                                                                                    |                                                                                        |                                                           |                                             |                                           |                                                              |                                                          |                              |
| Pay Later                                                          |                                                                                                    |                                                                                        |                                                           |                                             |                                           |                                                              |                                                          |                              |
| Pay Later                                                          |                                                                                                    |                                                                                        |                                                           |                                             |                                           |                                                              | Make Pay                                                 | ment                         |

Your payment is due by 6:00:00 PM the next day. If you do not complete the payment process by the deadline your certificate(s) will be returned to the Manage Certificates queue to be resubmitted for payment. If you do not plan to complete the payment now, click **Pay Later**. Later, when you are ready to pay, you will go to the Search Payments module where you will search for the payment using the Order ID displayed.

Click Make Payment to proceed with the payment process.

# **Checkout Process (continued)**

| IN.gov              |                                                                                                    | Indiana Department of <b>Insurance</b> |
|---------------------|----------------------------------------------------------------------------------------------------|----------------------------------------|
| Electronic Filings  |                                                                                                    |                                        |
| Checkout            |                                                                                                    | < Back To Dashboard   Log Off          |
| * Required Field    | Step 🕦                                                                                                    | Step 🕘 Step 🕑                          |
| Payment Information |                                                                                                    |                                        |
| *Payment Type       | eCheck V                                                                                                    |                                        |
| Credits             | 0                                                                                                    |                                        |
| Credit Available    | \$596,809,357.00                                                                                                    |                                        |
| Amount to Apply     | 0                                                                                                    |                                        |
| Continue            |                                                                                                    |                                        |
|                     | \$5.000.00                                                                                                    |                                        |
| Penalties           | \$0,00                                                                                                    |                                        |
| Item Subtotal       | \$6,090.00 *                                                                                                    |                                        |
| * Price             | This online service is provided by a third party working in partnership with<br>the State. The purchase price will include the third party's costs to operate,<br>maintain and enhance the State's computer gateway, IN gov and eCommerce<br>services. This is made possible through a contract administered under the<br>authority of the Indiana Office of Technology (IOT) as designated in EDS #<br>D20-7-0981. |                                        |
|                     | IN.gov Home   Indiana Department of Insurance Home   v 1.14.0.0                                                                                                    |                                        |

Select Payment Type: eCheck or Credit Card (Visa or Mastercard only).

**Tip**: If the surcharge is \$0, there is returned surcharge, or you are going to pay for 100% of the surcharge and any penalties with credits, selecting the eCheck option is faster and easier.

If you have any credits available on your account, they will be displayed in the Credits section. Enter the amount of credits, if any, you would like to apply to the payment; you may apply some or all of your credits to cover some or all of the amount due. Do not enter any dollar signs (\$) or commas (,).

**WARNING**: Payment must be made from the filer's account. A filer must never share their PCF login credentials with a client or allow a client to make a payment and must never make a PCF payment using a client's banking or credit card information.

Click **Continue** to proceed.

# Payment via Credit Card

| N    | <b>JİČ</b>   |                    |              |            |                |
|------|--------------|--------------------|--------------|------------|----------------|
| 1    | Payment Type | 2 Customer Info    | 3 Payment Ir | nformation | Submit Payment |
| Trar | nsaction D   | etail              |              |            |                |
| SKU  |              | Description        | Unit Price   | Quantity   | Amount         |
| IDOI | _Cert        | Surcharge For DOI  | \$6,090.00   | 1          | \$6,090.00     |
| TPEF | EE-ia-fee    | Instant Access Fee | \$119.77     | 1          | \$119.77       |
| Tota | I            |                    |              |            | \$6,209.77     |
| Pav  | mont         |                    |              |            |                |
| Рау  | ment         |                    |              |            |                |
| Pa   | yment Type   |                    |              |            | ~              |
|      |              | Credit/            | Debit Card   |            |                |

To pay via credit card, an instant access fee will apply.<sup>1</sup> The fee is not charged by the PCF and the PCF cannot waive the fee.

<sup>&</sup>lt;sup>1</sup> Payment processing is provided by a third party working in partnership with the State. The instant access fee covers the third party's costs to operate, maintain and enhance the State's computer gateway, IN.gov and eCommerce services. This is made possible through a contract administered under the authority of the Indiana Office of Technology (IOT) as designated in EDS # D20-7-0981.

| customer information                    |   |              |                       |            | Iransact      | on summar            | у        |
|-----------------------------------------|---|--------------|-----------------------|------------|---------------|----------------------|----------|
|                                         |   |              | Complete all required | fields [*] | Su            | rcharge For DOI      | \$6,090  |
| Country *                               |   |              |                       |            |               | TOTAL                | \$6,209  |
| United States                           | ~ |              |                       |            |               |                      |          |
| irst Name *                             |   | Last Name *  |                       |            |               |                      |          |
| John                                    | ✓ | Doe          |                       | ~          | Need He       | elp?                 |          |
| ompany Name                             |   |              |                       |            | Please comple | te the Customer Info | ormation |
|                                         |   |              |                       | ~          | Section.      |                      |          |
| ddracc *                                |   |              |                       |            |               |                      |          |
| 123 Test St                             |   |              |                       | ~          |               |                      |          |
|                                         |   |              |                       |            |               |                      |          |
| Address 2                               |   |              |                       |            |               |                      |          |
|                                         |   |              |                       |            |               |                      |          |
| City *                                  |   | State *      |                       |            |               |                      |          |
| Indianapolis                            | ~ | IN - Indiana |                       | ~          |               |                      |          |
| ZIP/Postal Code *                       |   |              |                       |            |               |                      |          |
| 55555                                   | ✓ |              |                       |            |               |                      |          |
| 00000                                   |   |              |                       |            |               |                      |          |
| Phone Number *                          |   |              |                       |            |               |                      |          |
| 25555<br>Phone Number *                 | ~ |              |                       |            |               |                      |          |
| 25555<br>Phone Number *<br>555-555-5555 | ✓ |              |                       |            |               |                      |          |

Enter the required Customer Information. This is how the PCF will identify you if there is an issue with your payment.

| Payment Information                        |                                                    |                                                                                                    |
|--------------------------------------------|----------------------------------------------------|----------------------------------------------------------------------------------------------------|
| Credit Card Number * 🍘                     | Complete all required fields [<br>Credit Card Type | *)<br>Need Help?<br>You have selected to pay by credit card.<br>Complete Customer Billing Information and enter |
| Expiration Month *                         | Expiration Year *                                  | Credit Card Information.                                                                                        |
| Security Code * 🥑                          |                                                    |                                                                                                    |
|                                            |                                                    |                                                                                                    |
| Payment Address is the same as customer in | Next >                                             |                                                                                                    |
| Cancel                                     |                                                    |                                                                                                    |
|                                            |                                                    |                                                                                                    |

Enter your credit card information (Visa or Mastercard only).

If the Payment Address is different from the Customer Information you entered, uncheck the blue box and enter Payment Address or your payment may fail.

| NİĈ                           |                     |                      |     |                                                               |                  |
|-------------------------------|---------------------|----------------------|-----|---------------------------------------------------------------|------------------|
| _                             |                     |                      | Ir  | ansaction Summar                                              | у                |
| Payment                       |                     |                      |     | Surcharge For DOI                                             | \$6,090.00       |
| Daymant Type                  |                     |                      |     | Instant Access Fee                                            | \$119.77         |
| Раушент туре                  |                     | •                    |     | TOTAL                                                         | \$6,209.77       |
|                               |                     |                      |     |                                                               |                  |
|                               | Credit/Debit Card   |                      |     |                                                               |                  |
|                               |                     |                      | N   | eed Help?                                                     |                  |
| Customer Information          |                     | × .                  | Rev | view payment information. You r                               | may edit Billing |
|                               |                     | Edit                 | and | d Payment Method here if need<br>nplete, select Make Payment. | ed. When         |
| Address                       | Phone Number        |                      |     |                                                               |                  |
| 123 Test St                   | 222-222-2222        |                      |     |                                                               |                  |
| Indianapolis, IN 55555        |                     |                      |     |                                                               |                  |
| Country                       | Email Address       |                      |     |                                                               |                  |
| United States                 | test@sample.test    |                      |     |                                                               |                  |
| Payment Information           |                     | <ul> <li></li> </ul> |     |                                                               |                  |
|                               |                     | Edit                 |     |                                                               |                  |
| Credit Card                   | Name on Credit Card |                      |     |                                                               |                  |
| Visa ****1111<br>Exp. 01/2027 | John Doe            |                      |     |                                                               |                  |
|                               |                     |                      |     |                                                               |                  |
|                               |                     |                      |     |                                                               |                  |
| Cancel                        |                     | Submit Payment       |     |                                                               |                  |
|                               |                     |                      |     |                                                               |                  |
|                               |                     |                      |     |                                                               |                  |

Verify that the Customer Information, Payment Information, and Business Address (if different from Customer Information) are correct.

# Click Submit Payment to continue.

# Payment via Credit Card (continued)

| ner informati                                 | on | Review pa<br>and Paym<br>Edit                                                                                                 | ryment informati<br>ent Method here<br>, select Make Pa |
|-----------------------------------------------|----|----------------------------------------------------------------------------------------------------|---------------------------------------------------------|
| <b>ss</b><br>I Doe<br>Test St<br>Inapolis, IN |    | Please wait                                                                                                    |                                                         |
| r <b>y</b><br>ed States                       | •  | Your payment is being processed.<br>Please do not close your tab or window, and please do not use your browser's Back button. |                                                         |
| nt Informatio                                 | 'n | Edit                                                                                                    |                                                         |

A 'Please wait' message may be displayed for several moments while your payment is being processed. Please do not close your tab or window, and please do not use your browser's Back button.

# Payment via Credit Card (continued)

| IN.gov                               |                                    |                               | Indiana                    | Department of <b>Insurance</b> |
|--------------------------------------|------------------------------------|-------------------------------|----------------------------|--------------------------------|
| Electronic Filings                   |                                    |                               | E                          |                                |
| Checkout                             |                                    |                               | <u>&lt; Back To Dashbo</u> | ard   Log Off                  |
|                                      |                                    | Step 🌒                        | Step 🕖                     | Step 🕄                         |
| Your payment was successful at       | t 6/27/2024 02:46:57 PM EDT .      |                               |                            |                                |
|                                      |                                    |                               | 🚔 Print (                  | Confirmation                   |
| Payment Order Number /<br>Payment Id | 71527124                           |                               |                            |                                |
| Submitted Billing Information        | tion                               |                               |                            |                                |
| Name                                 | John Doe                           |                               |                            |                                |
| Address                              | 123 TEST ST                        |                               |                            |                                |
| City                                 | INDIANAPOLIS                       |                               |                            |                                |
| State or Province                    | Indiana                            |                               |                            |                                |
| Zip Code                             | 55555                              |                               |                            |                                |
| Phone                                | 555555555                          |                               |                            |                                |
| Email Address                        | test@sample.test                   |                               |                            |                                |
| Submitted Payment Inform             | nation                             |                               |                            |                                |
| Card Type                            | VISA                               |                               |                            |                                |
| Card Number                          | XXXX-XXXX-XXXX-1111                |                               |                            |                                |
| Expiration Date                      | 01/2027                            |                               |                            |                                |
| Receipt For Purchase                 |                                    |                               |                            |                                |
|                                      | Total Price \$6,209.77             |                               |                            |                                |
|                                      | IN gov Home I Indiana Department o | f Insurance Home I v 1 14 0 0 |                            |                                |

If your payment is successful, a message will be displayed informing you that your payment was successful. The time for processing may vary depending upon the number of certificates that were included in the payment. You will receive an email with the Payment ID.

Click **Back to Dashboard** to keep working or **Log Off** to end your session.

# Payment via Electronic Check

|   | NİČ                 |                                   |                 |                 |                  |
|---|---------------------|-----------------------------------|-----------------|-----------------|------------------|
|   |                     |                                   |                 |                 |                  |
|   | 1 Payment Type      | 2 Customer Info                   | 3 Payment Info  | ormation        | 4 Submit Payment |
|   |                     |                                   |                 |                 |                  |
| ٦ | Transaction De      | etail                             |                 |                 |                  |
|   |                     | ctun                              |                 |                 |                  |
|   | SKU                 | Description                       | Unit Price      | Quantity        | Amount           |
|   | IDOI_Cert           | Surcharge For DOI                 | \$6,090.00      | 1               | \$6,090.00       |
|   | TPEFEE-ia-fee       | Instant Access Fee                | \$0.00          | 1               | \$0.00           |
|   | Total               |                                   |                 |                 | \$6,090.00       |
|   |                     |                                   |                 |                 |                  |
|   |                     |                                   |                 |                 |                  |
| Г | Daymaant            |                                   |                 |                 |                  |
| ľ | ayment              |                                   |                 |                 |                  |
|   | Payment Type        |                                   |                 |                 |                  |
|   |                     |                                   |                 |                 |                  |
|   |                     | Payment Type                      |                 |                 |                  |
|   |                     | Electronic Check                  | ```             | -               |                  |
|   | Select if this paym | nent IS being funded specifically | by a FOREIGN so | urce (bank or c | ompany), an      |
|   | International ACH   | Transaction (" <u>IAT</u> ").     | .,              |                 | sinpany,, an     |
|   |                     |                                   |                 |                 |                  |
|   |                     |                                   |                 |                 | Next 🔰           |
|   |                     |                                   |                 |                 |                  |
|   |                     |                                   |                 |                 |                  |

Check the box if this payment is being funded by a foreign bank or company; hover over "IAT" for more information.

| Customer Information                                                                          |       |                  |                       |                         | nansact       | ion summar           | у        |
|-----------------------------------------------------------------------------------------------|-------|------------------|-----------------------|-------------------------|---------------|----------------------|----------|
|                                                                                               |       |                  | Complete all required | fields [ * ]            | Su            | rcharge For DOI      | \$6      |
|                                                                                               |       |                  |                       |                         | In            | stant Access Fee     |          |
| Country *                                                                                     |       |                  |                       |                         |               | IUIAL                | 36,      |
| United States                                                                                 | ~     |                  |                       |                         |               |                      |          |
| First Name *                                                                                  | Last  | Name *           |                       |                         |               |                      |          |
| John                                                                                          |       | e                |                       | ✓                       | Need He       | elp?                 |          |
| Company Name                                                                                  |       |                  |                       |                         | Please comple | te the Customer Info | ormation |
|                                                                                               |       |                  |                       | ~                       | Section.      |                      |          |
|                                                                                               |       |                  |                       |                         |               |                      |          |
| Address *                                                                                     |       |                  |                       |                         |               |                      |          |
| 123 Test St                                                                                   |       |                  |                       | <ul> <li></li> </ul>    |               |                      |          |
| Address 2                                                                                     |       |                  |                       |                         |               |                      |          |
|                                                                                               |       |                  |                       | ~                       |               |                      |          |
|                                                                                               |       |                  |                       |                         |               |                      |          |
| City *                                                                                        | State | <b>5</b> *       |                       |                         |               |                      |          |
| City *                                                                                        | State | • *              |                       |                         |               |                      |          |
| City *<br>Indianapolis                                                                        | Statu | e*<br>- Indiana  |                       | <ul> <li>✓ ✓</li> </ul> |               |                      |          |
| City *<br>Indianapolis<br>ZIP/Postal Code *                                                   | Statı | e *<br>- Indiana |                       | ✓ ~                     |               |                      |          |
| City *<br>Indianapolis<br>ZIP/Postal Code *<br>55555                                          | Statu | e*<br>- Indiana  |                       | <ul> <li>✓ ✓</li> </ul> |               |                      |          |
| City *<br>Indianapolis<br>ZIP/Postal Code *<br>55555<br>Phone Number *                        | Statı | e *<br>- Indiana |                       | <ul> <li>✓ ~</li> </ul> |               |                      |          |
| City *<br>Indianapolis<br>ZIP/Postal Code *<br>55555<br>Phone Number *<br>555-555-5555        | Statı | e *<br>- Indiana |                       | <ul> <li>✓ ~</li> </ul> |               |                      |          |
| City *<br>Indianapolis<br>ZIP/Postal Code *<br>55555<br>Phone Number *<br>555-555-5555        | Statu | a *<br>- Indiana |                       | <ul> <li>✓ ✓</li> </ul> |               |                      |          |
| City *<br>Indianapolis<br>ZIP/Postal Code *<br>55555<br>Phone Number *<br>555-5555<br>Email 2 | Statı | - Indiana        |                       | <ul> <li>✓ ~</li> </ul> |               |                      |          |

Enter the required Customer Information. This is how the PCF will identify you if there is an issue with your payment.

| Payment Information                                    |                                    |                   | Surcharge For DOI                                                                                  | \$6,090.00                     |
|--------------------------------------------------------|------------------------------------|-------------------|----------------------------------------------------------------------------------------------------|--------------------------------|
|                                                        |                                    |                   | Instant Access Fee                                                                                 | \$0.00                         |
|                                                        | Complete all required fields [ * ] |                   | TOTAL                                                                                              | \$6,090.00                     |
| Name on Account *                                      |                                    |                   |                                                                                                    |                                |
|                                                        |                                    |                   |                                                                                                    |                                |
| This is a business account.                            |                                    | Ν                 | eed Help?                                                                                          |                                |
| Routing Number *                                       | Account Number * 🥑                 | You<br>Coi<br>Ele | u have selected to pay by Electro<br>mplete Customer Billing Informa<br>ctronic Check Information. | onic Check.<br>ation and enter |
|                                                        | Re-enter Account Number. *         |                   |                                                                                                    |                                |
| Pay                                                    |                                    |                   |                                                                                                    |                                |
|                                                        | • Checking O Savings               |                   |                                                                                                    |                                |
|                                                        |                                    |                   |                                                                                                    |                                |
| 012345678 01234567890<br>Routing Number Account Number |                                    |                   |                                                                                                    |                                |
|                                                        |                                    |                   |                                                                                                    |                                |
| Payment Address is the same as Customer Info           | ormation *                         |                   |                                                                                                    |                                |
|                                                        | Next >                             |                   |                                                                                                    |                                |

Enter the required payment information.

If the Payment Address is different from the Customer Information you entered, uncheck the blue box and enter Payment Address or your payment may fail.

# Payment via Electronic Check (continued)

|                                                                |                                                                                                    | Luit    |
|----------------------------------------------------------------|----------------------------------------------------------------------------------------------------|---------|
| Address                                                        | Phone Number                                                                                                    |         |
| John Doe                                                       | 555-5555                                                                                                    |         |
| Indianapolis. IN 55555                                         |                                                                                                    |         |
| C                                                              | Free II Address                                                                                                    |         |
| Linited States                                                 | test@sample.test                                                                                                    |         |
| United States                                                  | testesampleitest                                                                                                    |         |
| Payment Information                                            |                                                                                                    | ~       |
|                                                                |                                                                                                    | E alta  |
|                                                                |                                                                                                    | Edit    |
| Electronic Check<br>****6789                                   | Name on Account<br>John Doe                                                                                                    |         |
| Terms and Conditions                                           | Open a new window t                                                                                                    | o print |
| 7. I understand the Originatin<br>your banking institution has | g ID for this transaction is "Not Applicable". Please make sure<br>s released any debit blocks (if applicable) for this ID to ensure | ^       |
| 8. I (we) agree that ACH trans                                 | actions I (we) authorized comply with all applicable NACHA                                                                           |         |
| Rules and all applicable US                                    | law and the laws governing 's state.                                                                                                 |         |
|                                                                |                                                                                                    | $\sim$  |
| Yes, I authorize this transaction                              | on.                                                                                                    |         |
|                                                                |                                                                                                    |         |
|                                                                |                                                                                                    |         |

Verify that the Customer Information, Payment Information, and Business Address (if different from Customer Information) are correct.

Need Help?

complete, select Make Payment.

Review payment information. You may edit Billing and Payment Method here if needed. When

Read the terms and conditions, scroll to the end, select the check box, and click **Submit Payment to** continue.

# Payment via Electronic Check (continued)

| ner Information                      | Review pa<br>and Paym<br>Edit complete,                                                                                       | yment informati<br>ent Method her<br>select Make Pa |
|--------------------------------------|----------------------------------------------------------------------------------------------------|-----------------------------------------------------|
| ss<br>Doe<br>Test St<br>Inapolis, IN | Please wait                                                                                                    |                                                     |
| ry<br>ed States                      | Your payment is being processed.<br>Please do not close your tab or window, and please do not use your browser's Back button. |                                                     |
| nt Information                       | Edit                                                                                                    |                                                     |

A 'Please wait' message may be displayed for several moments while your payment is being processed. Please do not close your tab or window, and please do not use your browser's Back button.

| N.gov<br>Indiana Department<br>Insuranc |                                  |                                |                           |                |  |
|-----------------------------------------|----------------------------------|--------------------------------|---------------------------|----------------|--|
| Electronic Filings                      |                                  |                                |                           |                |  |
| Checkout                                |                                  |                                | <u>&lt; Back To Dashb</u> | oard   Log Off |  |
|                                         |                                  | Step 🕦                         | Step 🕗                    | Step 🕄         |  |
| SUCCESS!                                |                                  |                                |                           |                |  |
| Your payment was successful a           | nt 6/27/2024 02:21:04 PM EDT .   |                                |                           |                |  |
|                                         |                                  |                                |                           | Dev (          |  |
| Payment Order Number /<br>Payment Id    | 71526874                         |                                | i Print (                 | Confirmation   |  |
| Submitted Billing Inform                | nation                           |                                |                           |                |  |
| Name                                    | John Doe                         |                                |                           |                |  |
| Address                                 | 123 TEST ST                      |                                |                           |                |  |
|                                         |                                  |                                |                           |                |  |
| City                                    | INDIANAPOLIS                     |                                |                           |                |  |
| State or Province                       | Indiana                          |                                |                           |                |  |
| Zip Code                                | 55555                            |                                |                           |                |  |
| Phone                                   | 5555555555                       |                                |                           |                |  |
| Email Address                           | test@sample.test                 |                                |                           |                |  |
|                                         |                                  |                                |                           |                |  |
| Submitted Payment Info                  | ormation                         |                                |                           |                |  |
| eCheck Account Number                   | ******** *****6789               |                                |                           |                |  |
| Receipt For Purchase                    |                                  |                                |                           |                |  |
|                                         | Total Price \$6,090.00           |                                |                           |                |  |
|                                         |                                  |                                |                           |                |  |
|                                         | IN.gov Home   Indiana Department | of Insurance Home   v 1.14.0.0 |                           |                |  |

If your payment is successful, a message will be displayed informing you that your payment was successful. The time for processing may vary depending upon the number of certificates that were included in the payment. You will receive an email with the Payment ID.

Click Back to Dashboard to keep working or Log Off to end your session.

# **Payment Errors**

| John Doe                                |                            | <br>Tran                       | saction Summ                                                                      | nary                      |
|-----------------------------------------|----------------------------|--------------------------------|-----------------------------------------------------------------------------------|---------------------------|
| Routing Number *                        | Account Number * 🥑         |                                | Surcharge For DOI                                                                 | \$3,                      |
| 000000000<br>Bank Name not available.   | 123456789                  |                                | TOTAL                                                                             | \$3,9                     |
|                                         | Re-enter Account Number. * |                                |                                                                                   |                           |
| Pay                                     | Checking O Savings         | <br>Need                       | l Help?                                                                           |                           |
| 012345678 01234567890<br>account Number |                            | You hav<br>Complet<br>Electron | e selected to pay by Elect<br>e Customer Billing Informa<br>ic Check Information. | ronic Chec<br>ation and e |
|                                         |                            |                                |                                                                                   |                           |

You may receive an error message if you have entered an incorrect routing number for an eCheck or an incorrect account number for a credit card. Please verify the information and try your payment again. If you continue to have problems entering your payment information, please check with your financial institution.

# **Search Payments**

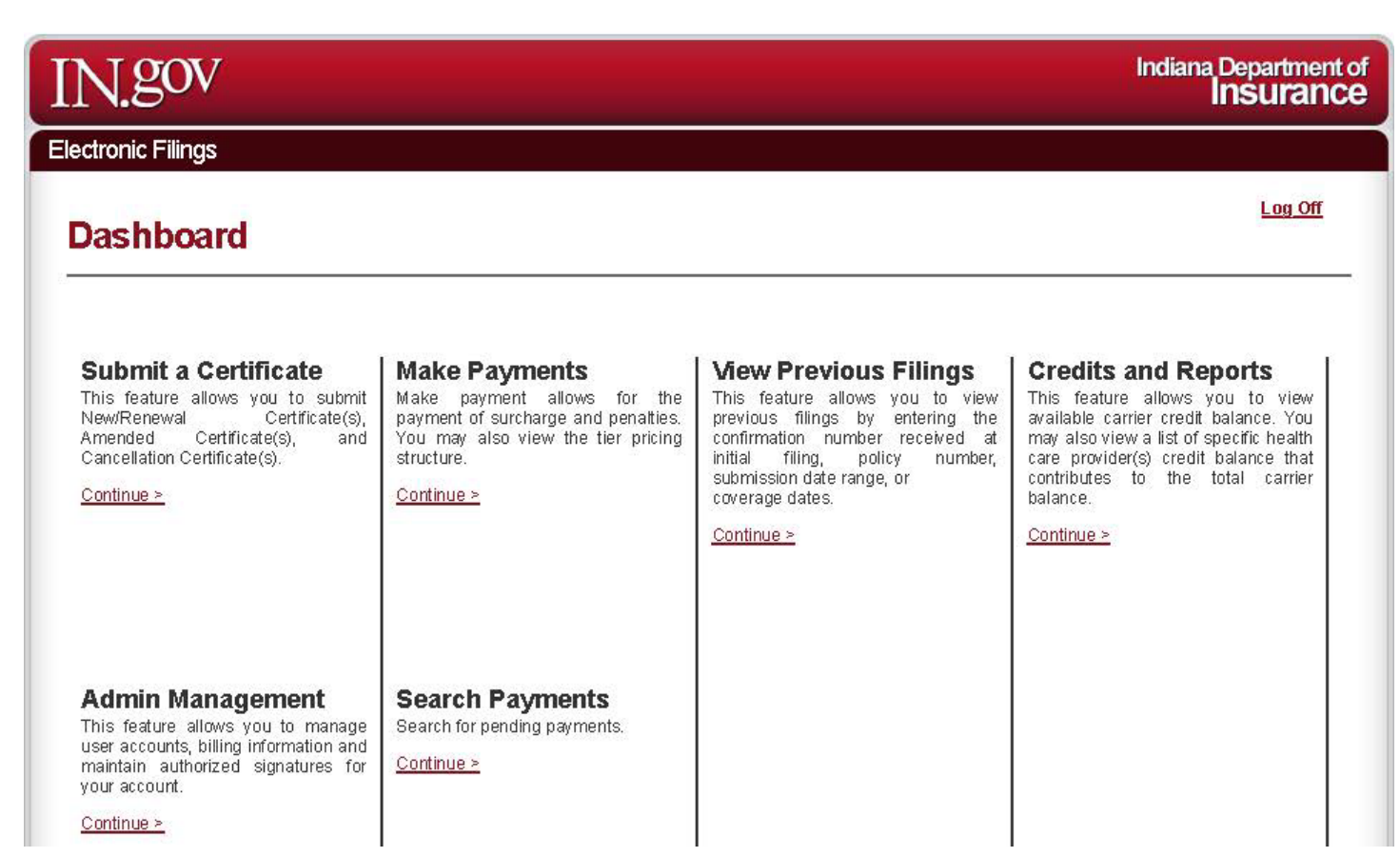

From the Dashboard, click Continue under Search Payments.

# Search Payments (continued)

| N.gov                                | Indiana Depa<br>INSU                                            | rtment of<br>Irance |
|--------------------------------------|-----------------------------------------------------------------|---------------------|
| lectronic Filings                    |                                                                 |                     |
| Search Pay                           | <u> </u>                                                        | <u>og Off</u>       |
| Payment ID                           | Or                                                              |                     |
| Create Date Start<br>Create Date End | Search                                                          |                     |
|                                      |                                                                 |                     |
|                                      | IN.gov Home   Indiana Department of Insurance Home   v 1.14.1.0 |                     |

Search using the Payment ID retrieve the confirmation number(s) of each certificate included in the payment. Use the confirmation numbers displayed to view or print Confirmation Letters at IndianaPCF.com.

Click Back to Dashboard to keep working or Log Off to end your session.

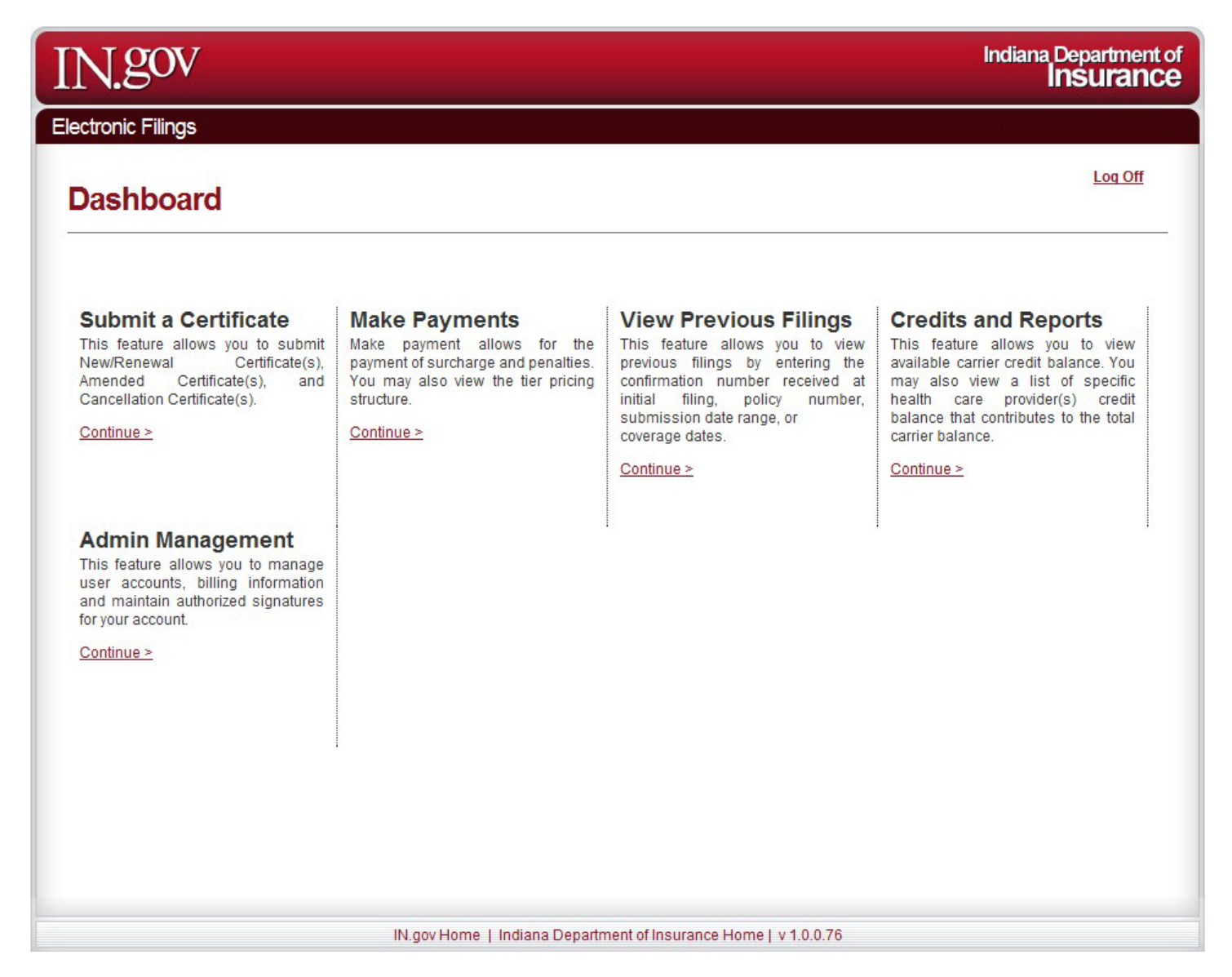

Click Continue under View Previous Filings on the Dashboard to proceed.
### View Previous Filings (continued)

| IN.gov                          |        | Indiana Department o<br>Insurance                      |
|---------------------------------|--------|--------------------------------------------------------|
| Electronic Filings              |        |                                                        |
| View Previous F                 | ilings | < Back To Dashboard   Log Off                          |
| Certificate Confirmation Number |        |                                                        |
| Provider Name                   |        |                                                        |
| Policy Number                   |        |                                                        |
|                                 | From   |                                                        |
| Submission Date Range           | То     |                                                        |
|                                 | From   |                                                        |
| Coverage Dates                  | То     |                                                        |
| < Back                          |        | Submit                                                 |
|                                 | 11     | me   Indiana Department of Insurance Home   v 1.0.0.54 |

You may search for a previously submitted certificate by entering information into any of the search fields. The **Certificate Confirmation Number** is the preferred search method; this number was assigned with the Payment ID provided via email when the certificate was submitted.

Click **Submit** to proceed.

| le         | W Previous Fil                            | ings              |                             |            |          |                |                     |                    |
|------------|-------------------------------------------|-------------------|-----------------------------|------------|----------|----------------|---------------------|--------------------|
| iow [<br>¢ | Coverage Dates                            | Provider Name     | Policy #                    | Surcharge  | Penalty  | Certificate 🝦  | Last Action 🝦<br>By | Options            |
|            | 2/1/2019 - 2/1/2020                       | George Washington | SL Tests                    | \$750.00   | \$0.00   | Amendment      | IDOI                | View               |
|            | 7/1/2024 - 7/1/2025                       | George Washington | Test                        | \$6,090.00 | \$0.00   | New Filing     | IDOI                | View               |
|            | 7/1/2024 - 7/1/2025                       | George Washington | Test                        | \$0.00     | \$0.00   | Amendment      | IDOI                | View               |
|            | 4/1/2018 - 4/1/2019                       | George Washington | Test 2nd Policy             | \$100.00   | \$0.00   | New Filing     | IDOI                | View               |
|            | 1/1/2018 - 1/1/2019                       | George Washington | test demo                   | \$560.00   | \$168.00 | New Filing     | IDOI                | View               |
|            | 3/1/2020 - 3/1/2021                       | George Washington | Test license<br>change from | \$5,940.00 | \$0.00   | New Filing     | IDOI                | View               |
|            | 9/1/2018 - 9/1/2019                       | George Washington | test penalty                | \$100.00   | \$60.00  | New Filing     | IDOI                | View               |
|            | 3/6/2020 - 8/15/2020                      | George Washington | TESTISO80994                | \$2,636.00 | \$0.00   | New Filing     | IDOI                | View               |
|            | 3/6/2020 - 9/15/2020                      | George Washington | TESTISO80994                | \$505.00   | \$0.00   | Amendment      | IDOI                | View               |
| iowir<br>< | ng 26 to 34 of 34 entries Back Select All |                   |                             |            | I        | First Previous | 1 2 N               | ext Las<br>rttoPDF |

The previously submitted certificate(s) will appear based on your search parameters. You may sort by any of the header fields by clicking once.

Click **View** to view more information.

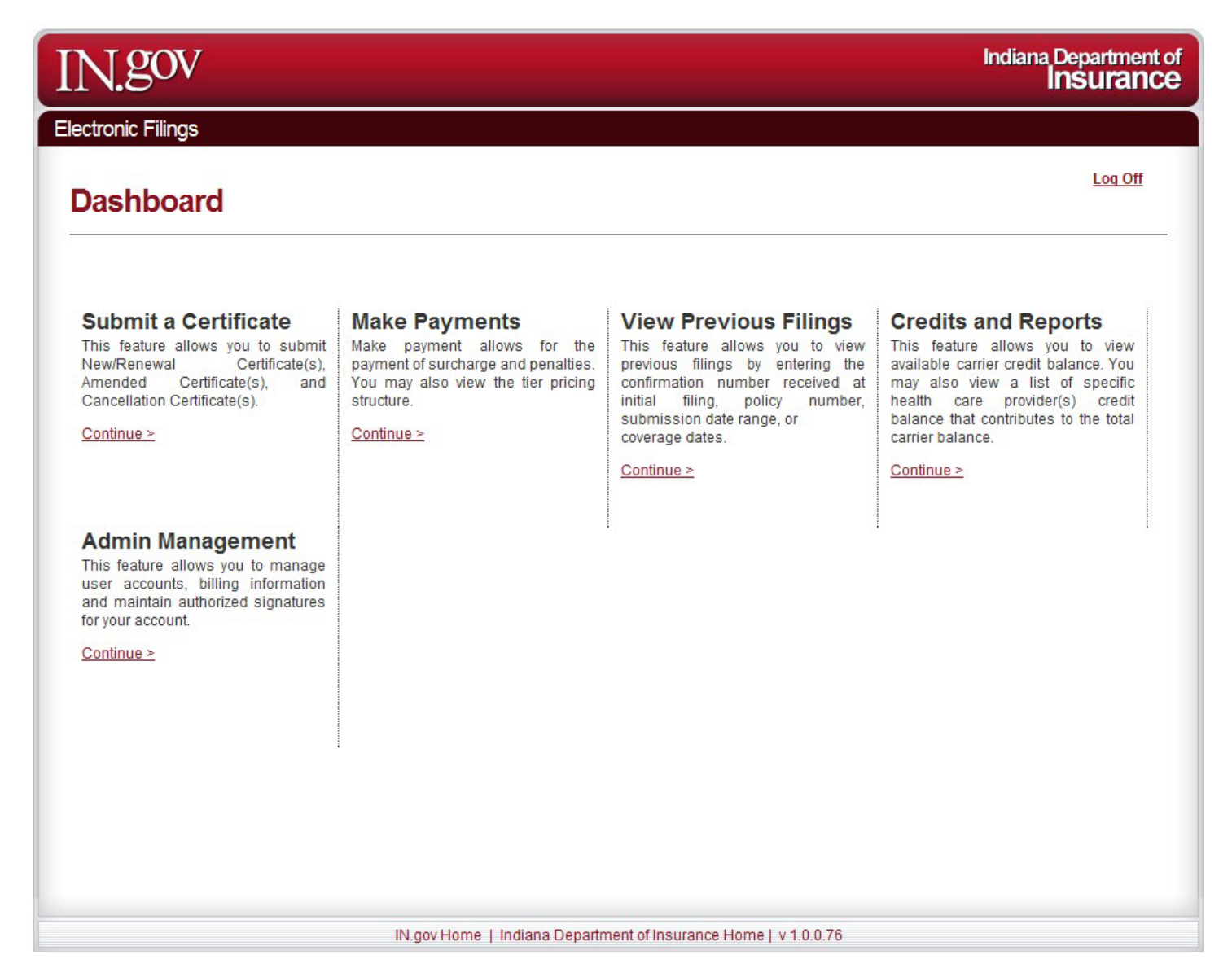

Click Continue under Credits and Reports on the Dashboard to proceed.

|                                                                                        | VC                                                                                                  |                                              |                                                                                                    |                                            |                                                                                     | Indian                    | a Department<br>Insuranc                                                                           |
|----------------------------------------------------------------------------------------|----------------------------------------------------------------------------------------------------|----------------------------------------------|----------------------------------------------------------------------------------------------------|--------------------------------------------|-------------------------------------------------------------------------------------|---------------------------|----------------------------------------------------------------------------------------------------|
| ectronic Fil                                                                           | ings                                                                                                |                                              |                                                                                                    |                                            |                                                                                     | T.                        |                                                                                                    |
| Credits                                                                                | s and Rep                                                                                           | orts                                         |                                                                                                    |                                            |                                                                                     | <u>&lt; Back To Dashl</u> | board   <u>Log Off</u>                                                                             |
| Credit Rep                                                                             | ort                                                                                                 |                                              |                                                                                                    |                                            |                                                                                     |                           |                                                                                                    |
| The maxin                                                                              | num date range                                                                                      | allowed is 365                               | days.                                                                                                    |                                            |                                                                                     |                           | ×                                                                                                  |
| Search Start<br>Search End                                                             | Date 7/1<br>Date 06/                                                                                | 2023<br>28/2024<br>rch                       |                                                                                                    |                                            |                                                                                     |                           | Export to Excel                                                                                    |
|                                                                                        |                                                                                                    |                                              |                                                                                                    |                                            |                                                                                     |                           |                                                                                                    |
| Credit Deta<br>Show 10<br>Trans. ID                                                    | ails Report<br>entries<br>Provider Nam                                                              | Policy #                                     | Date of Transaction                                                                                                    | User 👙                                     | Credit Amount                                                                       | Notes 🔶                   | Credit<br>Balance ∳                                                                                |
| Credit Deta<br>Show 10<br>Trans. ID<br>583                                             | ails Report entries Provider Name N/A                                                               | Policy #                                     | Date of Transaction                                                                                                    | User 🔶<br>Meghann Leaird                   | Credit Amount<br>(\$4,090.00)                                                       | Notes 🌲                   | Credit<br>Balance<br>(\$29,527.00)                                                                 |
| Credit Deta<br>Show 10<br>Trans. ID<br>583<br>581                                      | ails Report<br>entries<br>Provider Name<br>N/A                                                      | Policy #                                     | Date of<br>Transaction<br>9/21/2023<br>11:09:41 AM<br>9/5/2023 8:48:32<br>AM                                                     | User 🔶<br>Meghann Leaird<br>Meghann Leaird | Credit Amount<br>(\$4,090.00)<br>(\$3,873.00)                                       | Notes 🗍                   | Credit<br>Balance<br>(\$29,527.00)<br>(\$26,386.00)                                                |
| Credit Deta<br>Show 10<br>Trans. ID<br>563<br>561<br>1487733                           | ails Report<br>entries<br>Provider Name<br>N/A<br>N/A<br>N/A<br>Meghann<br>Testfive                 | Policy #<br>N/A<br>N/A<br>Test AA            | Date of<br>Transaction<br>9/21/2023<br>11:09:41 AM<br>9/5/2023 8:48:32<br>AM<br>9/5/2023 8:55:10<br>AM                           | User<br>Meghann Leaird<br>Meghann Leaird   | Credit Amount<br>(\$4,090.00)<br>(\$3,873.00)<br>\$899.00                           | Notes 🔶                   | Credit<br>Balance<br>(\$29,527.00)<br>(\$26,386.00)<br>(\$25,487.00)                               |
| Credit Deta<br>Show 10<br>Trans. ID<br>563<br>561<br>1487733<br>1487734                | ails Report<br>entries<br>Provider Name<br>N/A<br>N/A<br>N/A<br>Meghann<br>Testfive<br>Mow Test Org | Policy #<br>N/A<br>N/A<br>Test AA<br>Test AA | Date of<br>Transaction<br>9/21/2023<br>11:09:41 AM<br>9/5/2023 8:48:32<br>AM<br>9/5/2023 8:55:10<br>AM<br>9/5/2023 8:55:10<br>AM | User<br>Meghann Leaird<br>Meghann Leaird   | Credit Amount<br>(\$4,090.00)<br>(\$3,873.00)<br>\$899.00<br>\$50.00                | Notes 🗍                   | Credit<br>Balance<br>(\$29,527.00)<br>(\$26,386.00)<br>(\$25,487.00)<br>(\$25,437.00)              |
| Credit Deta<br>Show 10<br>Trans. ID<br>563<br>561<br>1487733<br>1487734<br>Showing 211 | alls Report entries Provider Name N/A N/A N/A Meghann Testfive Mow Test Org to 24 of 24 entries     | Policy #<br>N/A<br>N/A<br>Test AA<br>Test AA | Date of<br>Transaction<br>9/21/2023<br>11:09:41 AM<br>9/5/2023 8:48:32<br>AM<br>9/5/2023 8:55:10<br>AM<br>9/5/2023 8:55:10<br>AM | User<br>Meghann Leaird<br>Meghann Leaird   | Credit Amount<br>(\$4,090.00)<br>(\$3,873.00)<br>\$899.00<br>\$50.00<br>First Previ | Notes 🗍                   | Credit<br>Balance<br>(\$29,527.00)<br>(\$26,386.00)<br>(\$25,487.00)<br>(\$25,437.00)<br>Next Last |

Your available credits will be shown on this page. You may use some or all of this amount when making payments during the Checkout Process.

You may run a report to view credits received and used during the selected time period. The maximum date range allowed is 365 days. You have the option to export the report to Excel.

Click **Back to Dashboard** to keep working or **Log Off** to end your session.

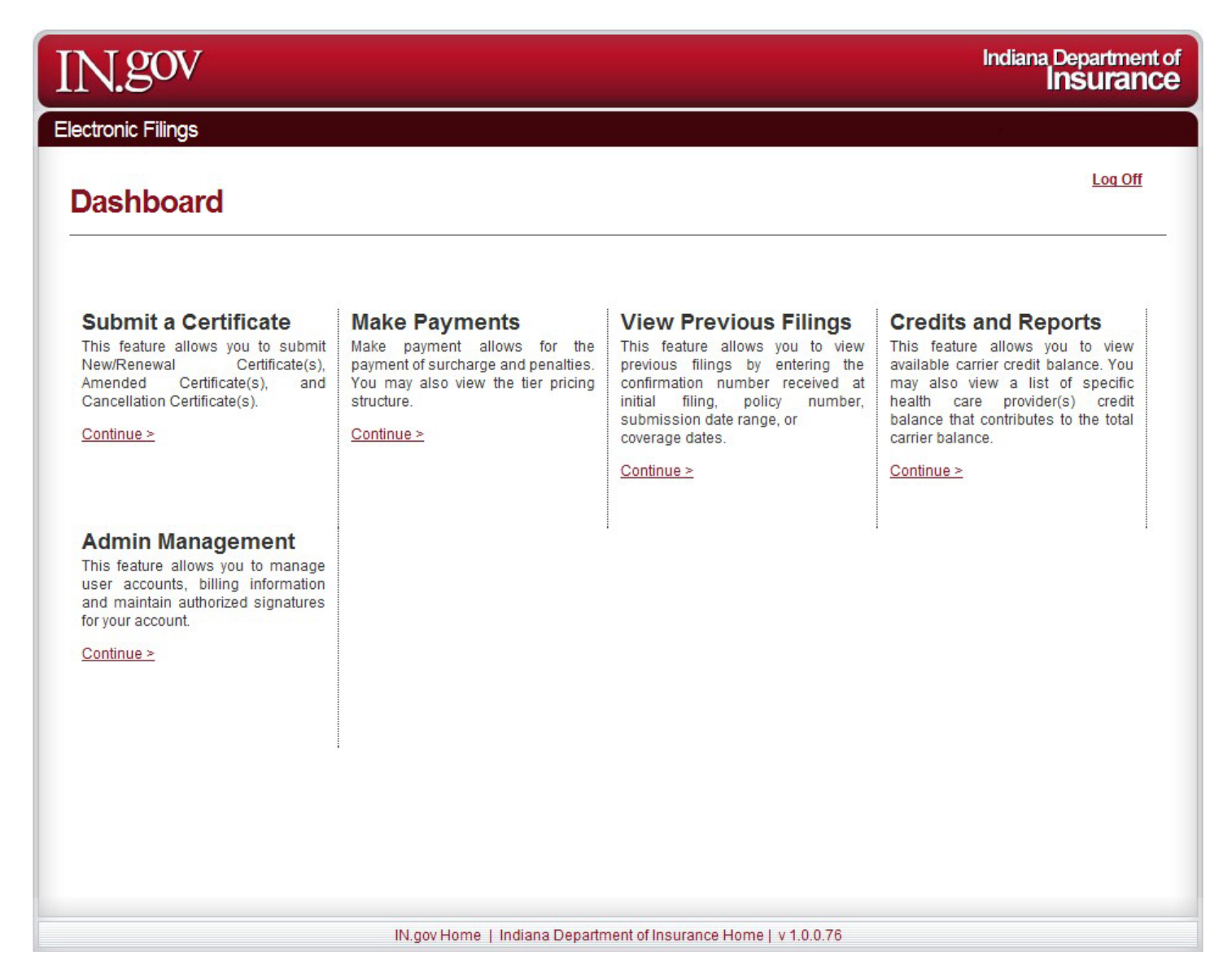

Click Continue under Admin Management on the Dashboard to proceed.

# **Admin Management**

< Back To Dashboard | <u>Log Off</u>

First

Billing Information

View

View

1

Previous

Next

×

×

Last

New User Authorized Signature Search Users Search Results Last Name, First Name **User Role** Username **Date Added** Last Name, First Name Usemam 01/02/2013 User Role Last Name, First Name User Role Username 07/08/2022

| Last Name, First Name  | User Role | Usemame  | 01/30/2018 | <u>View</u> | × |
|------------------------|-----------|----------|------------|-------------|---|
| Last Name, First Name  | User Role | Usemame  | 11/01/2017 | <u>View</u> | × |
| Last Name, First Name  | User Role | Username | 03/24/2020 | <u>View</u> | × |
| Last Name, First Name  | User Role | Username | 01/12/2023 | <u>View</u> | × |
| Lact Name, First Nam ( | User Role | Username | 03/04/2020 | <u>View</u> | × |
|                        |           |          | _          |             |   |

Showing 1 to 7 of 7 entries

#### IN.gov Home | Indiana Department of Insurance Home | v 1.14.1.0

Admin Management allows the designated user(s) to manage all other users for the account. You may add, view, or delete users, or edit current users and billing information.

Click **Back to Dashboard** to keep working or **Log Off** to end your session.

#### **APPENDIX A: Updating License Numbers**

- Individual Providers
- Hospitals
- Nursing Homes

**WARNING:** Ensure all active D.B.A.s and updated license numbers are highlighted before clicking **Continue**.

## APPENDIX B: Adding, Updating, and Removing D.B.A.s

- Physicians
- Hospitals
- Nursing Homes

**WARNING:** Ensure all active D.B.A.s and updated license numbers are highlighted before clicking **Continue**.

#### APPENDIX C: Appeal Letters

Pursuant to I.C. 34-18-3-5, the Department may approve coverage with an effective date retroactive between 90 and 180 days prior to the certificate filed date. A certificate is not considered "filed" until payment has been made to the PCF. You will need to submit an Appeal letter for the late filing(s) to: <u>PCF-COI@idoi.IN.gov</u>.

Our review may result in a referral to the Department's Enforcement Division for investigation.

The appeal must be on your company's letterhead, dated, and be signed by the Producer that wrote the business, listing their Indiana license number and email address. If the coverage was written by the company without a Producer, the letter must include a statement explaining how the business was placed, must be signed by the responsible company employee, and must include the employee's email address. The appeal should also include:

- 1. Provider's Name and Provider ID number
- 2. Policy period being appealed. If you are appealing coverage that includes retroactivity more than 180 days, please include both policy periods (i.e., the start and end date of the coverage that is less than 180 days retroactive, and the start and end date of the period that is more than 180 days retroactive). In those cases, the Department will make a determination on the coverage period between 90 and 180 days retroactive, then forward your Appeal to the Legal Department for review of the period over 180 days retroactive. Separate determinations will be made.
- 3. A detailed explanation that clearly explains the reason for the late filing. If you are advising that the untimely filing was due to actions by the Agent or Producer, please provide the name of the Agent or Producer responsible.
- 4. Attestation that the insured provider paid the required PCF surcharge, and the date the provider paid that surcharge. If the provider remits surcharge to another entity, please contact that entity to obtain this information. If payment of the surcharge is the responsibility of the provider's employer/group, please also provide the name of the entity responsible for payment of surcharge. If the surcharge has not been paid, please include an explanation.
- 5. A statement that there are no known claims, or a brief synopsis of the number of claims known or anticipated, which entities are impacted, whether those claims have been filed with the PCF, and the PCF claim number(s) if applicable.

All certificates must be submitted, approved by the Department, and paid for by filers within 10 business days from the date they are submitted. Your Appeal letter must be submitted immediately after filing the certificate.